# Comment créer un quart Voila! ouvert?

Les quarts ouverts permettent d'inviter plusieurs employés à prendre un quart de travail spécifique en fonction de leur profil et de leur disponibilité. Les employés invités auront l'option d'accepter ou de refuser le quart de travail

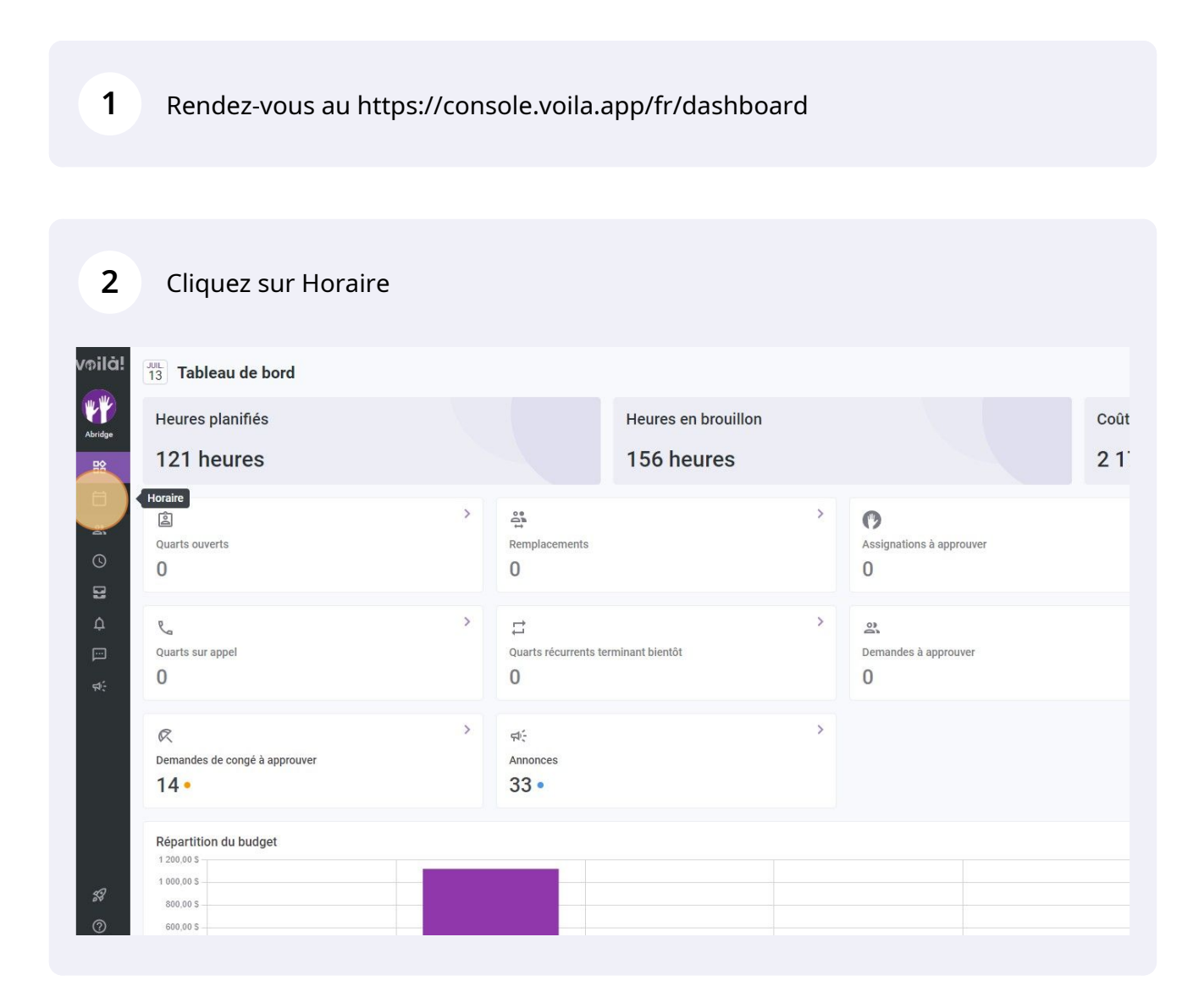

### 3

4

### Sélectionnez Vue par employés

| Aujourd'hui         <         10 Juil. 202                                              | 2 - 16 Juil. 2022 >                                |                                                    | Vue calendrier                                     | Vue par employés                                   |                                              | Semaine 🗸                                    | Aucun groupement ~                         | Auto-assignatio                     |
|-----------------------------------------------------------------------------------------|----------------------------------------------------|----------------------------------------------------|----------------------------------------------------|----------------------------------------------------|----------------------------------------------|----------------------------------------------|--------------------------------------------|-------------------------------------|
|                                                                                         |                                                    |                                                    |                                                    |                                                    | Cette période contien                        | t des brouillons Publier Q                   |                                            |                                     |
|                                                                                         | JUILLET                                            |                                                    |                                                    |                                                    |                                              |                                              |                                            | TOTAL                               |
| Trié par Prénom 🗸                                                                       | DIM. 10                                            | LUN. 11                                            | MAR. 12                                            | MER. 13                                            | JEU. 14                                      | VEN. 15                                      | SAM. 16                                    | Heures planifiées<br>Coût<br>Congês |
| え Congés                                                                                | <b>6</b>                                           | <b>6</b>                                           |                                                    |                                                    |                                              |                                              |                                            |                                     |
| ? Quarts ouverts (33)                                                                   | 5:00 - 14:00 (9h 0m)<br>\$1, Restaurant 3          | 5:00 - 14:00 (9h 0m) @<br>\$1, Restaurant 3        | 5:00 - 14:00 (9h 0m)<br>S1, Restaurant 3           | 5:00 - 14:00 (9h 0m) @<br>S1, Restaurant 3         | 10:00 - 18:00 (8h 0m) Φ<br>Sp1, Restaurant 3 | 5:00 - 14:00 (9h 0m)<br>S1, Restaurant 3     | 5:00 - 14:00 (9h 0m) @<br>S1, Restaurant 3 | 0h (260h)<br>0,00 \$                |
|                                                                                         | 9:00 - 12:00 (3h 0m)<br>Coordonateur Logistique,   | 9:00 - 12:00 (3h 0m)⊕<br>Coordonateur Logistique,  | 9:00 - 16:00 (7h 0m)<br>Coordonateur Logistique,   | 9:00 - 16:00 (7h 0m)<br>Coordonateur Logistique,   | 12:00 - 22:00 (10h 0m)<br>\$1, Restaurant 3  | 10:00 - 18:00 (8h 0m) @<br>Sp1, Restaurant 3 | 10:00 - 18:00 (8h 0m)<br>Sp1, Restaurant 3 |                                     |
|                                                                                         | 9:00 - 16:00 (7h 0m) @<br>Infirmière, Restaurant 3 | 9:00 - 16:00 (7h 0m) @<br>Infirmière, Restaurant 3 | 9:00 - 16:00 (7h 0m) @<br>Infirmière, Restaurant 3 | 9:00 - 16:00 (7h 0m) @<br>Infirmière, Restaurant 3 |                                              | 12:00 - 22:00 (10h 0m)<br>\$1, Restaurant 3  |                                            |                                     |
|                                                                                         | 9:00 - 16:00 (7h 0m) @<br>Infirmière, Restaurant 3 | 9:00 - 16:00 (7h 0m)<br>Infirmière, Restaurant 3   | 9:00 - 16:00 (7h 0m) @<br>Infirmière, Restaurant 3 | 9:00 - 16:00 (7h 0m) @<br>Infirmière, Restaurant 3 |                                              |                                              |                                            |                                     |
|                                                                                         | 10:00 - 18:00 (8h 0m)<br>Sp1, Restaurant 3         | 10:00 - 18:00 (8h 0m)<br>Sp1, Restaurant 3         | 10:00 - 18:00 (8h 0m) @<br>Sp1, Restaurant 3       | 9:00 - 16:00 (7h 0m) @<br>Infirmière, Restaurant 3 |                                              |                                              |                                            |                                     |
|                                                                                         | 12:00 - 22:00 (10h 0m)<br>S1, Restaurant 3         | 12:00 - 22:00 (10h 0m)<br>\$1, Restaurant 3        | 10:00 - 18:00 (8h 0m) ©<br>Sp1, Restaurant 3       | 9:00 - 16:00 (7h 0m) ©<br>Infirmière, Restaurant 3 |                                              |                                              |                                            |                                     |
|                                                                                         |                                                    |                                                    | 12:00 - 22:00 (10h 0m)<br>\$1, Restaurant 3        | 12:00 - 22:00 (10h 0m) @<br>S1, Restaurant 3       |                                              |                                              |                                            |                                     |
| Anne Bonesso<br>Gestionnaire<br>ID: 2205 - Temps plein<br>20h - 30h - Je vais à l'école | •                                                  |                                                    | 9:00 - 17:00 (8h 0m) # 0<br>H1, Restaurant 3       | 9:00 - 17:00 (8h 0m) 🕬 H1, Restaurant 3            | 9:00 - 17:00 (8h 0m) # 0<br>H1, Restaurant 3 | 9:00 - 17:00 (8h 0m) ≓ 0<br>H1, Restaurant 3 | *                                          | 32h<br>684,00 \$                    |
| Anthony Michaud Anthony Plein                                                           |                                                    | 9:00 - 17:00 (8h 0m) 🕬<br>H1, Restaurant 3         | 9:00 - 17:00 (8h 0m) # 0<br>H1, Restaurant 3       | 9:00 - 17:00 (8h 0m) 🕬<br>H1, Restaurant 3         | 9:00 - 17:00 (8h 0m) # 0<br>H1, Restaurant 3 | 9:00 - 17:00 (8h 0m) = 0<br>H1, Restaurant 3 |                                            | 0h (40h)<br>0,00 S                  |
| Bruno Aldik A<br>Temps plein<br>10b - 327.56                                            | 1:30 - 21:15 (19h 45m) ©<br>C1, Ri<br>Absent       |                                                    |                                                    |                                                    | 1:00 - 23:00 (22h 0m)<br>H1, R2 - Salle 1    | 2:00 - 8:00 (6h 0m)<br>H1, R2                | 2:00 - 7:00 (5h 0m)<br>H1, Restaurant 3    | 67.25h<br>1 699,26 \$               |
|                                                                                         |                                                    |                                                    |                                                    |                                                    | 1:45 - 16:15 (14h 30m)<br>C1, R2 - Salle 1   |                                              |                                            |                                     |
| Bruno Aldik<br>Administrateur<br>Temps plein<br>106 - 37.56                             |                                                    |                                                    |                                                    |                                                    | 1:00 - 7:00 (6h 0m) ©<br>H1, RI              | 1:00 - 6:45 (5h 45m)⊕<br>C1, R2 - Salle 1    |                                            | 11.75h<br>262,38 \$                 |
| CM Christian Michaud<br>Administrateur<br>ID: 10905 - Temps plein<br>10h - 40h          |                                                    |                                                    |                                                    |                                                    | 1:00 - 23:00 (22h 0m)<br>H1, R2 - Salle 1    |                                              |                                            | 22h<br>0,00 S                       |
| Total des heures planifiées                                                             | 19.8h (63.8h)                                      | 0h (52h)                                           | 8h (72h)                                           | 8h (70h)                                           | 72.5h (98.5h)                                | 19.8h (54.8h)                                | 5h (22h)                                   | 133h (433h)                         |
| Total des heures en temps sup.                                                          | 0h (0h)                                            | 0h (0h)                                            | Oh (Oh)                                            | 0h (0h)                                            | 16.3h (16.3h)                                | 6h (6h)                                      | 5h (5h)                                    | 27.3h                               |
| Coût de main d'œuvre total                                                              | 441 \$ (441 \$)                                    | 0.5 (0.5)                                          | 171 0 (171 0)                                      | 171 0 (171 0)                                      | 1 220 0 (1 220 0)                            | 477 \$ (477 \$)                              | 140 0 /140 0)                              | 2646 \$ 12 64                       |

Cliquez dans l'encadré situé vis-à-vis la ligne Quarts ouverts et la colonne de la journée désirée pour le quart

|                                                                             |                                                    |                                                    |                                                    |                                                                                                    | Cette période contien                          | t des brouillons Publier Q                   |                                              |                                  |
|-----------------------------------------------------------------------------|----------------------------------------------------|----------------------------------------------------|----------------------------------------------------|----------------------------------------------------------------------------------------------------|------------------------------------------------|----------------------------------------------|----------------------------------------------|----------------------------------|
| Trié par Prénom 🗸                                                           | JUILLET<br>DIM. 10                                 | LUN. 11                                            | MAR. 12                                            | MER. 13                                                                                                    | JEU. 14                                        | VEN. 15                                      | SAM. 16                                      | TOTAL<br>Heures planifié<br>Coût |
| R Congés                                                                    | 8                                                  | 8                                                  |                                                    |                                                                                                    |                                                |                                              |                                              | Conges                           |
| ? Quarts ouverts (33)                                                       | 5:00 - 14:00 (9h 0m) Φ<br>S1, Restaurant 3         | 5:00 - 14:00 (9h 0m) @<br>\$1, Restaurant 3        | 5:00 - 14:00 (9h 0m)<br>\$1, Restaurant 3          | 5:00 - 14:00 (9h 0m) @<br>S1, Restaurant 3                                                                     | 10:00 - 18:00 (8h 0m) @<br>Sp1, Restaurant 3   | 5:00 - 14:00 (9h 0m)<br>S1, Restaurant 3     | 5:00 - 14:00 (9h 0m)<br>S1, Restaurant 3     | 0h (260h)<br>0,00 \$             |
|                                                                             | 9:00 - 12:00 (3h 0m)<br>Coordonateur Logistique,   | 9:00 - 12:00 (3h 0m) @<br>Coordonateur Logistique, | 9:00 - 16:00 (7h 0m)⊕<br>Coordonateur Logistique,  | 9:00 - 16:00 (7h 0m) @<br>Coordonateur Logistique,                                                             | 12:00 - 22:00 (19h 0m) *<br>\$1, Bristaurant 3 | 10:00 - 18:00 (8h 0m)<br>Sp1, Restaurant 3   | 10:00 - 18:00 (8h 0m) @<br>Sp1, Restaurant 3 |                                  |
|                                                                             | 9:00 - 16:00 (7h 0m) @<br>Infirmière, Restaurant 3 | 9:00 - 16:00 (7h 0m) @<br>Infirmière, Restaurant 3 | 9:00 - 16:00 (7h 0m) @<br>Infirmière, Restaurant 3 | 9:00 - 16:00 (7h 0m) Φ<br>Infirmière, Restaurant 3                                                             |                                                | 12:00 - 22:00 (10h 0m)<br>\$1, Restaurant 3  |                                              |                                  |
|                                                                             | 9:00 - 16:00 (7h 0m) @<br>Infirmière, Restaurant 3 | 9:00 - 16:00 (7h 0m)<br>Infirmière, Restaurant 3   | 9:00 - 16:00 (7h 0m) @<br>Infirmière, Restaurant 3 | 9:00 - 16:00 (7h 0m) @<br>Infirmière, Restaurant 3                                                             |                                                |                                              |                                              |                                  |
|                                                                             | 10:00 - 18:00 (8h 0m) @<br>Sp1, Restaurant 3       | 10:00 - 18:00 (8h 0m)<br>Sp1, Restaurant 3         | 10:00 - 18:00 (8h 0m) @<br>Sp1, Restaurant 3       | 9:00 - 16:00 (7h 0m) @<br>Infirmière, Restaurant 3                                                             |                                                |                                              |                                              |                                  |
|                                                                             | 12:00 - 22:00 (10h 0m) ©<br>\$1, Restaurant 3      | 12:00 - 22:00 (10h 0m)<br>\$1, Restaurant 3        | 10:00 - 18:00 (8h 0m) @<br>Sp1, Restaurant 3       | 9:00 - 16:00 (7h 0m) @<br>Infirmière, Restaurant 3                                                             |                                                |                                              |                                              |                                  |
|                                                                             |                                                    |                                                    | 12:00 - 22:00 (10h 0m)<br>\$1, Restaurant 3        | 12:00 - 22:00 (10h 0m) ©<br>\$1, Restaurant 3                                                                  |                                                |                                              |                                              |                                  |
| Anne Bonesso                                                                |                                                    |                                                    | alannin 🔹 uni                                      | in annan annan annan annan annan annan annan annan annan annan annan annan annan annan annan annan annan annan |                                                | 12 011111111111111111111111111111111111      | () •                                         | 32h                              |
| ID: 2205 - Temps plein<br>20h - 30h - Je vais à l'école                     |                                                    |                                                    | 9:00 - 17:00 (8h 0m) 0 0<br>H1, Restaurant 3       | 9:00 - 17:00 (8h 0m) 🕬 H1, Restaurant 3                                                                        | 9:00 - 17:00 (8h 0m) 0 0<br>H1, Restaurant 3   | 9:00 - 17:00 (8h 0m) = ⊕<br>H1, Restaurant 3 |                                              | 684,00 \$                        |
| Am Anthony Michaud A<br>Temps plein<br>ND - 37h                             |                                                    | 9:00 - 17:00 (8h 0m) = 0<br>H1, Restaurant 3       | 9:00 - 17:00 (8h 0m) # 0<br>H1, Restaurant 3       | 9:00 - 17:00 (8h 0m) 🗆 👁<br>H1, Restaurant 3                                                                   | 9:00 - 17:00 (8h 0m) # 0<br>H1, Restaurant 3   | 9:00 - 17:00 (8h 0m) 2 @<br>H1, Restaurant 3 |                                              | 0h (40h)<br>0,00 S               |
| Bruno Aldik A<br>Temps plein<br>106 - 37.56                                 | 1:30 - 21:15 (19h 45m) (0)<br>C1. RI<br>Absent     |                                                    |                                                    |                                                                                                    | 1:00 - 23:00 (22h 0m)<br>H1, R2 - Salle 1      | 2:00 - 8:00 (6h 0m) ©<br>H1, R2              | 2:00 - 7:00 (5h 0m)<br>H1, Restaurant 3      | 67.25h<br>1 699,26 \$            |
|                                                                             | -                                                  |                                                    |                                                    |                                                                                                    | 1:45 - 16:15 (14h 30m)<br>C1, R2 - Salle 1     |                                              | -                                            |                                  |
| Bruno Aldik<br>Administrateur<br>Temps plein<br>106 - 37.56                 |                                                    |                                                    |                                                    |                                                                                                    | 1:00 - 7:00 (6h 0m) ©<br>H1, Ri                | 1:00 - 6:45 (5h 45m)⊕<br>C1, R2 - Salle 1    |                                              | 11.75h<br>262,38 \$              |
| Christian Michaud<br>Administrateur<br>ID: 10905 - Temps plein<br>10h - 40h |                                                    |                                                    |                                                    |                                                                                                    | 1:00 - 23:00 (22h 0m)<br>H1, R2 - Salle 1      |                                              |                                              | 22h<br>0,00 \$                   |
| Total des heures planifiées                                                 | 19.8h (63.8h)                                      | 0h (52h)                                           | 8h (72h)                                           | 8h (70h)                                                                                                    | 72.5h (98.5h)                                  | 19.8h (54.8h)                                | 5h (22h)                                     | 133h (433h                       |
| Total des heures en temps sup.                                              | 0h (0h)                                            | 0h (0h)                                            | 0h (0h)                                            | 0h (0h)                                                                                                    | 16.3h (16.3h)                                  | 6h (6h)                                      | 5h (5h)                                      | 27.3h                            |
| Coŭt de main d'œuvre total                                                  | 441 \$ (441 \$)                                    | 0.5 (0.5)                                          | 171 0 (171 0)                                      | 171 \$ (171 \$)                                                                                                | 1 229 \$ (1 229 \$)                            | 477 \$ (477 \$)                              | 149 \$ (149.8)                               | 2646 \$ (2)                      |

## Cliquez Heure de début

| /oilā!      | (=)         Aujourd'hui         <         10 Juil. 2022 - 16 Juil. 2022         >     |                                                    |                                     |         | Vue calendrier                     | Vue par employés      |               |                     | Semaine V Aucun groupement V                       |                                              |                                            |  |
|-------------|---------------------------------------------------------------------------------------|----------------------------------------------------|-------------------------------------|---------|------------------------------------|-----------------------|---------------|---------------------|----------------------------------------------------|----------------------------------------------|--------------------------------------------|--|
| Abridge     |                                                                                       | UNIT                                               |                                     | Nouve   | eau quart le jeudi 14 juillet 2022 |                       |               |                     | ériode contient des brouillons Publier 🔍 🗔 🖨 👱 🖿 🤤 |                                              |                                            |  |
| 日合          | Trié par Prénom 🗸                                                                     | DIM. 10                                            | LUN                                 |         | Quart avec assignation Quart ouv   | ert                   |               |                     | 14                                                 | VEN. 15                                      | SAM. 16                                    |  |
| Ħ           | R Congés                                                                              | 0                                                  | 8                                   |         |                                    |                       |               |                     |                                                    |                                              |                                            |  |
| 2           | (?) Quarts ouverts (33)                                                               | 5:00 - 14:00 (9h 0m) @<br>S1, Restaurant 3         | 5:00 - 14:00 (9<br>S1, Restaurant   | Ō       | Heure of début<br>1:00             | Heure de fin<br>23:00 |               | (22h 0m)            | 3h 0m) ©<br>3                                      | 5:00 - 14:00 (9h 0m)<br>\$1, Restaurant 3    | 5:00 - 14:00 (9h 0m)<br>51, Restaurant 3   |  |
| 0           |                                                                                       | 9:00 - 12:00 (3h 0m)<br>Coordonateur Logistique,   | 9:00 - 12:00 (3<br>Coordonateur L   |         | Répéter<br>Une seule fois          |                       |               | ~                   | i Oh Om) ©                                         | 10:00 - 18:00 (8h 0m) @<br>Sp1, Restaurant 3 | 10:00 - 18:00 (8h 0m)<br>Sp1, Restaurant 3 |  |
| 8           |                                                                                       | 9:00 - 16:00 (7h 0m) @<br>Infirmière, Restaurant 3 | 9:00 - 16:00 (7<br>Infirmière, Rest |         | C Annual A                         |                       |               |                     |                                                    | 12:00 - 22:00 (10h 0m)<br>S1, Restaurant 3   |                                            |  |
| ۵           |                                                                                       | 9:00 - 16:00 (7h 0m) ®<br>Infirmière, Restaurant 3 | 9:00 - 16:00 (7<br>Infirmière, Rest | 00      | Serveurs                           |                       |               | ~                   |                                                    |                                              | 2                                          |  |
|             |                                                                                       | 10:00 - 18:00 (8h 0m) ©<br>Sp1, Restaurant 3       | 10:00 - 18:00 (<br>Sp1, Restauran   | Ô       | Position<br>Hôte 1                 | ~                     | Quantité<br>1 |                     |                                                    |                                              |                                            |  |
| 41);<br>(1) |                                                                                       | 12:00 - 22:00 (10h 0m)©<br>S1, Restaurant 3        | 12:00 - 22:00 (<br>S1, Restaurant   | ۲       | Lieu<br>Dectourant 2               |                       |               | ~                   |                                                    |                                              |                                            |  |
|             |                                                                                       |                                                    |                                     |         | Restaulant 2                       |                       |               |                     |                                                    |                                              |                                            |  |
|             | Anne Bonesso<br>Gestionnaire<br>20: 2205 - Temps plein<br>20: 3006 - Je vais à Récole |                                                    | 0.111.111                           | 177     | Sous-lieu<br>Salle 1               |                       |               | ~                   | 10m) ⊏⊚                                            | 9:00 - 17:00 (8h 0m) = 0<br>H1, Restaurant 3 | /// · · · · ·                              |  |
|             | Anthony Michaud A<br>Temps plein<br>ND - 37h                                          |                                                    | 9:00 - 17:00 (8<br>H1, Restaurant   | ✓ 27    | employés seront invités DG         |                       | 20            |                     | 10m)¤⊕                                             | 9:00 - 17:00 (8h 0m) #⊕<br>H1, Restaurant 3  |                                            |  |
|             | Bruno Aldik                                                                           | 1/30 - 21/15 (19h 45m)@                            |                                     |         | •••                                |                       |               |                     |                                                    |                                              |                                            |  |
|             | 10h - 37.5h                                                                           | C1, Ri<br>Absent                                   |                                     |         | Denomina (m. 19                    |                       |               | 1.41-04-0           | m um)⊚                                             | 2:00 - 8:00 (6n 0m) ©<br>H1, R2              | 12:00 - 7:00 (5h 0m) ©<br>H1, Restaurant 3 |  |
| -           |                                                                                       |                                                    |                                     |         | Pauses payees ()                   |                       |               | + Ajouter           | 4h 30m) ©                                          |                                              |                                            |  |
| <i></i>     | Bruno Aldik                                                                           |                                                    |                                     | Ψ1      | Pause non payée ⊘                  |                       |               | + Ajouter           |                                                    |                                              |                                            |  |
| (?)         | Temps plein<br>106 - 37.55                                                            |                                                    |                                     |         |                                    |                       |               |                     | 0m) ©                                              | 1:00 - 6:45 (5h 45m)@<br>C1, R2 - Salle 1    |                                            |  |
|             | Christian Michaud<br>Adminiatrateur<br>ID: 1995 - Temps plein                         |                                                    |                                     | ✔ Pa    | ramètres avancés 🛞 🛞               |                       |               |                     | 2h Om) @                                           |                                              |                                            |  |
| ~           | Total des heures planifiées                                                           |                                                    | Ob (50b)                            | Voir le | es budgets                         | 🔲 Bro                 | ouillon (?)   | Publier 🗸           |                                                    |                                              | Eb (00b)                                   |  |
| FR          | Total das heuras on temps sun                                                         | 19.60 (03.80)                                      | 0h (0h)                             | -       | Db (0b)                            | (0b)                  |               | 16 0b (16 0b)       |                                                    | 19.01 (04:80)                                | 5H (22N)                                   |  |
|             | Coût de main d'oeuvre total                                                           | 441 \$ (441 \$)                                    | 0.\$ (0.\$)                         |         |                                    | 171 \$ (171 \$)       |               | 1 238 \$ (1 239 \$) |                                                    | 477 \$ (477 \$)                              | 148.\$ (148.\$)                            |  |
| A.          |                                                                                       |                                                    | 100,000                             |         | 1113(113)                          |                       |               | 1 200 0 (1 200 0)   |                                                    |                                              |                                            |  |

## Sélectionnez l'heure de début du quart

| /oilā!  | (₹) Aujourd'hui < 10 Juil. 2022 - 16 Juil. 2022 >                                         |                                                  |                                     |         | Vue calendrier                    | Vue par employés                          | Semaine 🗸 Aucun groupement 🗸 |                |                                             |                                            |  |
|---------|-------------------------------------------------------------------------------------------|--------------------------------------------------|-------------------------------------|---------|-----------------------------------|-------------------------------------------|------------------------------|----------------|---------------------------------------------|--------------------------------------------|--|
| Abridge |                                                                                           | JUILLET                                          |                                     | Nouve   | eau quart le jeudi 14 juillet 20: | 22                                        |                              | ériode contien | tt des brouillons Publier Q                 | □ ቆ ≗ ⊡ ஃ                                  |  |
| 日名      | Trié par Prénom 🗸                                                                         | DIM. 10<br>•                                     | LUN                                 |         | Quart avec assignation Quart o    | uvert                                     |                              | 14             | VEN. 1.5                                    | SAM. 16                                    |  |
| Ħ       | R Congés                                                                                  | 0                                                | G                                   |         |                                   |                                           |                              |                |                                             |                                            |  |
| 2       | Quarts ouverts (33)                                                                       | 5:00 - 14:00 (9h 0m) ©<br>S1, Restaurant 3       | 5:00 - 14:00 (9<br>S1, Restaurant   | Ō       | Heure de début<br>1:00            | Heure de fin<br>23:00                     | (22h 0m)                     | ih 0m) ⊕<br>3  | 5:00 - 14:00 (9h 0m)®<br>S1, Restaurant 3   | 5:00 - 14:00 (9h 0m)<br>51, Restaurant 3   |  |
| 0       |                                                                                           | 9:00 - 12:00 (3h 0m)<br>Coordonateur Logistique, | 9:00 - 12:00 (3<br>Coordonateur L   | <b></b> | 0:00                              | Î                                         | ~                            | 0h 0m) ©       | 10:00 - 18:00 (8h 0m)<br>Sp1, Restaurant 3  | 10:00 - 18:00 (8h 0m)<br>Sp1, Restaurant 3 |  |
| 8       |                                                                                           | 9:00 - 16:00 (7h 0m)<br>Infirmière, Restaurant 3 | 9:00 - 16:00 (7<br>Infirmière, Rest |         | 0(15                              | -                                         |                              |                | 12:00 - 22:00 (10h 0m)<br>\$1, Restaurant 3 |                                            |  |
| Δ       |                                                                                           | 9:00 - 16:00 (7h 0m)<br>Infirmière, Restaurant 3 | 9:00 - 16:00 (7<br>Infirmière, Rest | 0       | 0.00                              | -                                         | ¥                            |                |                                             |                                            |  |
|         |                                                                                           | 10:00 - 18:00 (8h 0m) ©<br>Sp1, Restaurant 3     | 10:00 - 18:00 (<br>Sp1, Restauran   | Ċ       | 1:00                              | <ul> <li>✓ Quantité</li> <li>1</li> </ul> |                              |                |                                             |                                            |  |
| 45      |                                                                                           | 12:00 - 22:00 (10h 0m)<br>\$1, Restaurant 3      | 12:00 - 22:00 (<br>S1, Restaurant   | ۲       | 1:15                              |                                           | ~                            |                |                                             |                                            |  |
|         |                                                                                           |                                                  |                                     | Ŷ       | 1:30                              |                                           |                              |                |                                             |                                            |  |
|         | Anne Bonesso<br>Gestionnaire<br>10: 2205 - Temps plein<br>20: 506 - 506 - 4 wais a Fécole | *                                                | 9222222                             | 177     | 1:45                              |                                           | ~                            | 10m) ¤©        | 9:00 - 17:00 (8h 0m) #0<br>H1, Restaurant 3 | *                                          |  |
|         | Anthony Michaud L<br>Temps plein<br>ND - 37h                                              |                                                  | 9:00 - 17:00 (8<br>H1, Restaurant   | ✓ 27    | , 2:15                            |                                           |                              | 10m)=@         | 9:00 - 17:00 (8h 0m) ¤©<br>H1, Restaurant 3 |                                            |  |
|         | Bruno Aldik                                                                               | 1:30 - 21:15 (19h 45m) @                         |                                     |         |                                   |                                           |                              | in (m) (h      | 1 2:00 8:00 (6b 0m)/0                       | 12:00 7:00 (Sh 0m) 0                       |  |
|         | 10h - 37.5h                                                                               | C1, RI<br>Absent                                 |                                     | L.B.    | Pauses navées (2)                 |                                           | + Aiouter                    | ai onij -      | H1, R2                                      | H1, Restaurant 3                           |  |
| 58      |                                                                                           |                                                  |                                     | -       | , accorpayers (                   |                                           |                              | 4h 30m) ©      |                                             |                                            |  |
| 0       | Bruno Aldik<br>Administrateur                                                             |                                                  |                                     | ΨI      | Pause non payée ③                 |                                           | + Ajouter                    | 0m) ©          | 1:00 - 6:45 (5h 45m)@                       | 1                                          |  |
|         | Temps plein<br>10k - 37.5k                                                                |                                                  |                                     |         |                                   |                                           |                              | uni) -         | C1, R2 - Salle 1                            |                                            |  |
| @<br>@  | Christian Michaud<br>Administrateur<br>10: 10905 - Temps plein<br>106 - 405               |                                                  |                                     | Ƴ Pa    | aramètres avancés 💮 💮             |                                           | _                            | ːh 0m) @       |                                             |                                            |  |
| ED.     | Total des heures planifiées                                                               | 19.8h (63.8h)                                    | 0h (52h)                            | Voir le | es budgets                        | 🗌 Brouillon 🕥                             | Publier 🗸                    |                | 19.8h (54.8h)                               | 5h (22h)                                   |  |
|         | Total des heures en temps sup.                                                            | 0h (0h)                                          | Oh (0h)                             |         | Oh (Oh)                           | Oh (Oh)                                   | 16.3h (16.3h)                |                | 6h (6h)                                     | 5h (5h)                                    |  |
|         | Coût de main d'oeuvre total                                                               | 441 \$ (441 \$)                                  | 0\$(0\$)                            |         | 171 \$ (171 \$)                   | 171 \$ (171 \$)                           | 1 238 \$ (1 238              |                | 477 \$ (477 \$)                             | 148 \$ (148 \$)                            |  |
|         |                                                                                           |                                                  |                                     |         |                                   |                                           |                              |                |                                             |                                            |  |

## 7

## Cliquez sur Heure de fin de quart

| i < 10 Juil. 20                  | 22 - 16 Juil. 2022 >                               |                                     |             | Vue calendrier                     | Vue par employés      |               |                 | Semaine V Aucun groupement V X Auto-assignation |                                              |                                            |                                              |  |  |
|----------------------------------|----------------------------------------------------|-------------------------------------|-------------|------------------------------------|-----------------------|---------------|-----------------|-------------------------------------------------|----------------------------------------------|--------------------------------------------|----------------------------------------------|--|--|
|                                  |                                                    |                                     | Nouv        | eau quart le ieudi 14 iuillet 2022 |                       |               | ×               | ériode contien                                  | t des brouillons Publier Q                   | 0 8 2 0 2 0                                |                                              |  |  |
| Trié par Prénom 🗸                | DIM. 10                                            | LUN                                 | noun        |                                    |                       |               | ~               | 14                                              | VEN. 15                                      | SAM. 16                                    | TOTAL<br>Heures planifiées<br>Coût<br>Consés |  |  |
|                                  | 6                                                  | 6                                   |             | Quart avec assignation Quart out   | ert                   |               |                 |                                                 |                                              |                                            |                                              |  |  |
| rts (33)                         | 5:00 - 14:00 (9h 0m)<br>51, Restaurant 3           | 5:00 - 14:00 (9<br>S1, Restaurant   | Ō           | Heure de début<br>0:15             | Heure de fin<br>23:00 |               | (22h 45m)       | th 0m)⊕<br>3                                    | 5:00 - 14:00 (9h 0m)@<br>S1, Restaurant 3    | 5:00 - 14:00 (9h 0m) ©<br>S1, Restaurant 3 | 0h (260h)<br>0,00 S                          |  |  |
|                                  | 9:00 - 12:00 (3h 0m) @<br>Coordonateur Logistique, | 9:00 - 12:00 (3<br>Coordonateur L   |             | Répéter<br>Une seule fois          |                       |               | ~               | 10h 0m) Ф                                       | 10:00 - 18:00 (8h 0m)<br>Sp1, Restaurant 3   | 10:00 - 18:00 (8h 0m)<br>Sp1, Restaurant 3 |                                              |  |  |
|                                  | 9:00 - 16:00 (7h 0m)<br>Infirmière, Restaurant 3   | 9:00 - 16:00 (7<br>Infirmière, Rest |             | Équipe                             |                       |               |                 |                                                 | 12:00 - 22:00 (10h 0m)<br>\$1, Restaurant 3  |                                            |                                              |  |  |
|                                  | 9:00 - 16:00 (7h 0m) ©<br>Infirmière, Restaurant 3 | 9:00 - 16:00 (7<br>Infirmière, Rest | 00          | Serveurs                           |                       |               | ~               |                                                 |                                              |                                            |                                              |  |  |
|                                  | 10:00 - 18:00 (8h 0m)<br>Sp1, Restaurant 3         | 10:00 - 18:00 (<br>Sp1, Restauran   | ċ           | Position<br>Hôte 1                 | ~                     | Quantité<br>1 |                 |                                                 |                                              |                                            |                                              |  |  |
|                                  | 12:00 - 22:00 (10h 0m) @<br>S1, Restaurant 3       | 12:00 - 22:00 (<br>S1, Restaurant   | 0           | Lieu<br>Destaurent 2               |                       |               | ~               |                                                 |                                              |                                            |                                              |  |  |
|                                  |                                                    |                                     |             | Restaurant 2                       |                       |               |                 |                                                 |                                              |                                            |                                              |  |  |
| ISO<br>ps plein<br>IIs à l'école |                                                    |                                     | III         | Sous-lieu<br>Salle 1               |                       |               | ~               | 10m)¤©                                          | 9:00 - 17:00 (8h 0m) #@<br>H1, Restaurant 3  | •                                          | 32h<br>684,00 S                              |  |  |
| chaud 🗼                          |                                                    | 9:00 - 17:00 (8<br>H1, Restaurant   | <b>∨</b> 27 | employés seront invités 📭          | <b>KOT D</b> E        | +20           |                 | 0m)⊐©                                           | 9:00 - 17:00 (8h 0m) = 0<br>H1, Restaurant 3 |                                            | 0h (40h)<br>0,00 \$                          |  |  |
| A.                               | 1:30 - 21:15 (19h 45m) @                           |                                     |             |                                    |                       |               |                 | th 0m)©                                         | 2:00 - 8:00 (6h 0m) ©                        | 2:00 - 7:00 (5h 0m) @                      | 67.25h<br>1 699,26 \$                        |  |  |
|                                  | Absent                                             |                                     | ₽           | Pauses payées ③                    |                       |               | + Ajouter       | th 30m) ⊕                                       | 111,112                                      | Tri, Restaurant 3                          |                                              |  |  |
|                                  |                                                    |                                     | Ψſ          | Pause non payée ⊘                  |                       |               | + Ajouter       |                                                 |                                              |                                            | 11.75h                                       |  |  |
|                                  |                                                    |                                     |             |                                    |                       |               |                 | 0m) ©                                           | 1:00 - 6:45 (5h 45m)<br>C1, R2 - Salle 1     |                                            | 262,38 8                                     |  |  |
| ichaud                           |                                                    |                                     | ✔ Pa        | ramètres avancés 🚯 🚯               |                       |               |                 | 1h 0m)Φ                                         |                                              |                                            | 22h<br>0,00 \$                               |  |  |
| nifiées                          | 19.8h (63.8h)                                      | Oh (52h)                            | Voir le     | es budgets                         |                       | Brouillon (?) | Publier 🗸       |                                                 | 19.8h (54.8h)                                | 5h (22h)                                   | 133h (433h)                                  |  |  |
| temps sup.                       | Oh (Oh)                                            | 0h (0h)                             |             | 0h (0h)                            | 0h (0h)               |               | 16.3h (16.3h)   |                                                 | 6h (6h)                                      | 5h (5h)                                    | 27.3h                                        |  |  |
| rre total                        | 441 \$ (441 \$)                                    | 0\$(0\$)                            |             | 171 \$ (171 \$)                    | 171 \$ (171 \$)       |               | 1 238 \$ (1 238 |                                                 | 477 \$ (477 \$)                              | 148 \$ (148 \$)                            | 2 646 \$ (2 646 \$)                          |  |  |

#### 8 Sélectionnez l'heure de fin du quart

| ui 🤇 10 Juil. 20                  | 22 - 16 Juil. 2022 💙                                                                                 |                                                                          |               | Vue calendrier                    | Vue par employés           |                    | Semaine V Aucun groupement V XAuto-assignation |                                                                                              |                                              |                                     |  |  |  |
|-----------------------------------|----------------------------------------------------------------------------------------------------|--------------------------------------------------------------------------|---------------|-----------------------------------|----------------------------|--------------------|------------------------------------------------|----------------------------------------------------------------------------------------------|----------------------------------------------|-------------------------------------|--|--|--|
|                                   | Cana FT                                                                                              |                                                                          | Nouvea        | u quart le jeudi 14 juillet 2022  |                            |                    | ériode contien                                 | t des brouillons Publier Q                                                                   | ▯骨⊻▣ጶӦ                                       |                                     |  |  |  |
| Trié par Prénom 🗸                 | DIM. 10                                                                                              | LUN                                                                      | [             | Quart avec assignation Quart ouve | rt                         |                    | 14                                             | VEN. 15                                                                                      | SAM. 16                                      | Heures planifiées<br>Coût<br>Congés |  |  |  |
| erts (33)                         | 5:00 - 14:00 (9h 0m) Φ<br>S1, Restaurant 3                                                           | 5:00 - 14:00 (9<br>S1, Restaurant                                        | Ō             | Heure de début<br>0:15            | Heure de fin<br>23:00      | (22h 45m)          | 3h 0m) Ф<br>3                                  | 5:00 - 14:00 (9h 0m)<br>51, Restaurant 3                                                     | 5:00 - 14:00 (9h 0m) ©<br>51, Restaurant 3   | 0h (260h)<br>0,00 \$                |  |  |  |
|                                   | 9:00 - 12:00 (3h 0m)<br>Coordonateur Logistique,<br>9:00 - 16:00 (7h 0m)<br>Infirmière, Restaurant 3 | 9:00 - 12:00 (3<br>Coordonateur L<br>9:00 - 16:00 (7<br>Infirmière, Rest |               | Répéter<br>Une seule fois         | 700 sh 45m                 |                    | i0h 0m) Φ                                      | 10:00 - 18:00 (8h 0m) ⊕<br>Sp1, Restaurant 3<br>12:00 - 22:00 (10h 0m) ⊕<br>S1, Restaurant 3 | 10:00 - 18:00 (8h 0m) Φ<br>Sp1, Restaurant 3 |                                     |  |  |  |
|                                   | 9:00 - 16:00 (7h 0m) ©<br>Infirmière, Restaurant 3<br>10:00 - 18:00 (8h 0m) ©                        | 9:00 - 16:00 (7<br>Infirmière, Rest<br>10:00 - 18:00                     | 8             | Position                          | 7:10<br>7:30 7h 15m        |                    |                                                |                                                                                              |                                              |                                     |  |  |  |
|                                   | Sp1, Restaurant 3<br>12:00 - 22:00 (10h 0m) ©<br>S1, Restaurant 3                                    | Sp1, Restauran<br>12:00 - 22:00 (<br>S1, Restaurant                      | 0             | Hôte 1<br>Lieu<br>Restaurant 2    | 8:00 7h 45m<br>8:15 8h 0m  |                    |                                                |                                                                                              |                                              |                                     |  |  |  |
| SSO<br>nps plein<br>vais a Fécole | *                                                                                                    |                                                                          | III           | Sous-lieu<br>Salle 1              | 8:30 8h 15m<br>8:45 8h 30m |                    | 2///////<br>1 0m) ¤©                           | 9:00 - 17:00 (8h 0m) #®<br>H1, Restaurant 3                                                  | *                                            | 32h<br>684,00 \$                    |  |  |  |
| lichaud 🗼                         |                                                                                                    | 9:00 - 17:00 (8<br>H1, Restaurant                                        | <b>∨</b> 27 € | mployés seront invités 📭 🁔        | 9:00 8h 45m                | •                  | n 0m) = ©                                      | 9:00 - 17:00 (8h 0m) ≓ ©<br>H1, Restaurant 3                                                 |                                              | 0h (40h)<br>0,00 S                  |  |  |  |
| k ▲                               | 1:30 - 21:15 (19h 45m) (0<br>C1, R)<br>Absent                                                        |                                                                          | ₽ P           | auses payées ③                    |                            | + Ajouter          | 2h 0m) ©<br>1h 30m) ©                          | 2:00 - 8:00 (6h 0m)⊗<br>H1, R2                                                               | 2:00 - 7:00 (5h 0m) ©<br>H1, Restaurant 3    | 67.25h<br>1 699,26 \$               |  |  |  |
| k                                 |                                                                                                    |                                                                          | Ψ¶ P          | ause non payée ⊘                  |                            | + Ajouter          | 0m) ©                                          | 1:00 - 6:45 (5h 45m)<br>C1, R2 - Salle 1                                                     |                                              | 11.75h<br>262,38 \$                 |  |  |  |
| Aichaud<br>mps plein              |                                                                                                    |                                                                          | ✓ Para        | amètres avancés 🝈 🚯               |                            |                    | th 0m) ©                                       |                                                                                              |                                              | 22h<br>0,00 \$                      |  |  |  |
| anifiées                          | 19.8h (63.8h)                                                                                        | 0h (52h)                                                                 | Voir les      | budgets                           | Brouillon (?)              | Publier 🗸          |                                                | 19.8h (54.8h)                                                                                | 5h (22h)                                     | 133h (433h)                         |  |  |  |
| n temps sup.                      | 0h (0h)                                                                                              | 0h (0h)                                                                  |               | Oh (Oh)                           | <b>Oh</b> (Oh)             | 16.3h (16.3h)      |                                                | 6h (6h)                                                                                      | 5h (5h)                                      | 27.3h                               |  |  |  |
| wre total                         | 441 \$ (441 \$)                                                                                      | 0\$(0\$)                                                                 |               | 171 \$ (171 \$)                   | 171 \$ (171 \$)            | 1 238 \$ (1 238 \$ |                                                | 477 \$ (477 \$)                                                                              | 148 \$ (148 \$)                              | 2 646 \$ (2 646 \$)                 |  |  |  |

#### 9 Appuyez sur le menu déroulant Équipe

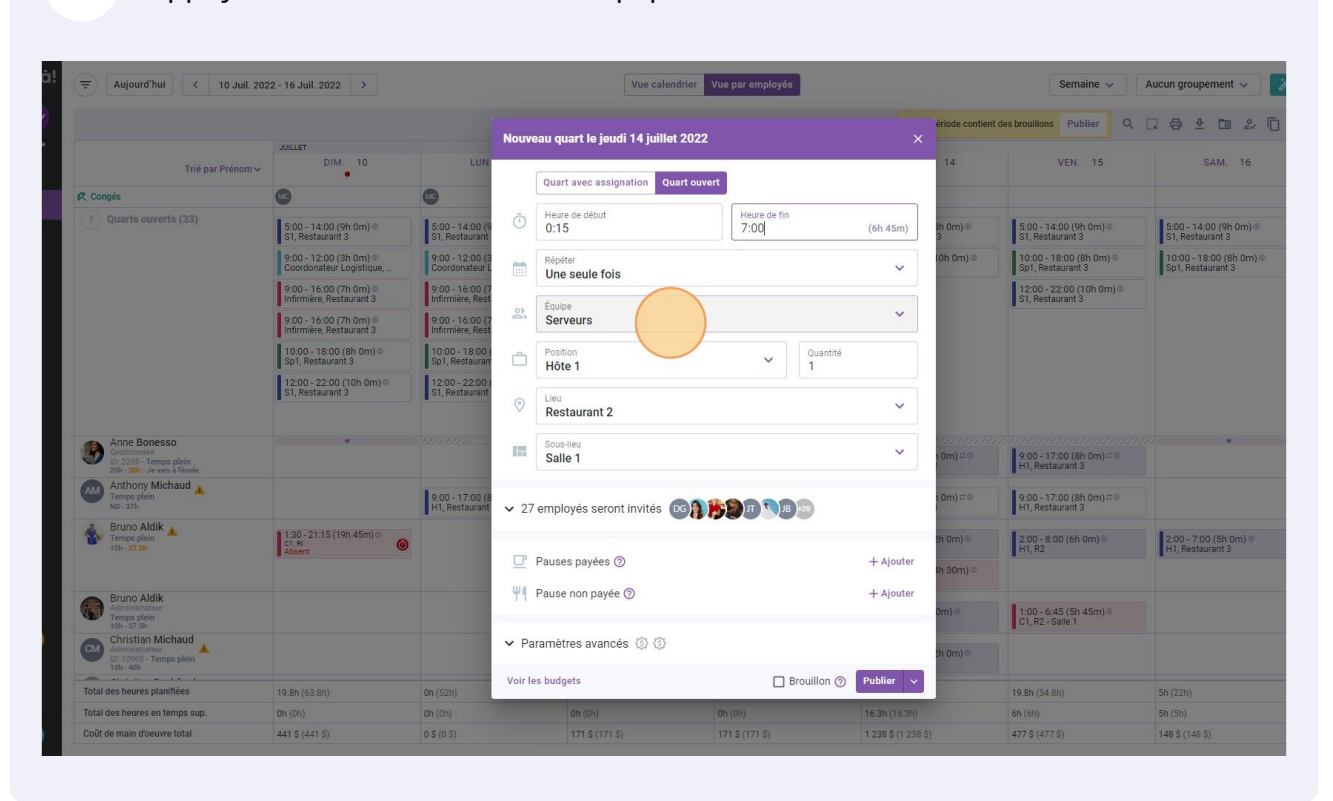

#### Sélectionnez l'équipe de votre choix

|                                                                                       |                                                    |                                     | Nouv | eau quart le jeudi 14 juillet 202 | 2                    | ×         | ériode contient | des brouillons Publier                     |
|---------------------------------------------------------------------------------------|----------------------------------------------------|-------------------------------------|------|-----------------------------------|----------------------|-----------|-----------------|--------------------------------------------|
| Trié par Prénom 🗸                                                                     | DIM. 10                                            | LUN.                                |      |                                   |                      |           | 14              | VEN. 15                                    |
|                                                                                       | 6                                                  | 0                                   |      | Quart avec assignation Quart ou   | wert                 |           |                 |                                            |
| arts ouverts (33)                                                                     | 5:00 - 14:00 (9h 0m) ©<br>S1, Restaurant 3         | 5:00 - 14:00 (9<br>S1, Restaurant   | Ī    | Heure de début<br>0:15            | Heure de fin<br>7:00 | (6h 45m)  | 3h 0m) ©<br>3   | 5:00 - 14:00 (9h 0m)<br>S1, Restaurant 3   |
|                                                                                       | 9:00 - 12:00 (3h 0m)<br>Coordonateur Logistique,   | 9:00 - 12:00 (3<br>Coordonateur L   |      | Répéter<br>Une seule fois         |                      | ~         | l0h 0m) Φ       | 10:00 - 18:00 (8h 0m)<br>Sp1, Restaurant 3 |
|                                                                                       | 9:00 - 16:00 (7h 0m)<br>Infirmière, Restaurant 3   | 9:00 - 16:00 (7<br>Infirmière, Rest |      |                                   |                      |           |                 | 12:00 - 22:00 (10h 0m<br>S1, Restaurant 3  |
|                                                                                       | 9:00 - 16:00 (7h 0m) ©<br>Infirmière, Restaurant 3 | 9:00 - 16:00 (7<br>Infirmière, Rest | 2    | Serveurs                          |                      | ~         |                 |                                            |
|                                                                                       | 10:00 - 18:00 (8h 0m) @<br>Sp1, Restaurant 3       | 10:00 - 18:00 (<br>Sp1, Restauran   | ĉ    | Q                                 |                      |           |                 |                                            |
|                                                                                       | 12:00 - 22:00 (10h 0m) ®<br>S1, Restaurant 3       | 12:00 - 22:00 (<br>S1, Restaurant   | 0    | Cuisine<br>Serveurs               |                      |           |                 |                                            |
| nne Bonesso<br>stionnaire<br>2205 - Temps plein<br>h - <b>30h</b> - Je vais a l'école |                                                    |                                     | 177  | Sous-lieu Salle 1                 |                      | ~         | 0m) ¤®          | 9:00 - 17:00 (8h 0m) #<br>H1, Restaurant 3 |
| nthony Michaud Amps plein<br>1-37h                                                    |                                                    | 9:00 - 17:00 (8<br>H1, Restaurant   | ✓ 27 | ' employés seront invités 🛛 🛐     | 1 B +20              |           | 10m) ¤⊚         | 9:00 - 17:00 (8h 0m) =<br>H1, Restaurant 3 |
| runo Aldik<br>mps plein<br>h - 37.55                                                  | 1:30 - 21:15 (19h 45m) ©                           |                                     |      |                                   |                      |           | 2h 0m)⊘         | 2:00 - 8:00 (6h 0m) ◎                      |
|                                                                                       | Absent                                             |                                     | ₽    | Pauses payées ⊘                   |                      | + Ajouter | ih 30m) ©       |                                            |
| uno Aldik                                                                             |                                                    |                                     | Ψ٩   | Pause non payée 🕐                 |                      | + Ajouter |                 |                                            |
| ministrateur<br>mps plein<br>h - 37.5h                                                |                                                    |                                     |      |                                   |                      |           | 0m) @           | 1:00 - 6:45 (5h 45m)@<br>C1, R2 - Salle 1  |
| nristian Michaud                                                                      |                                                    |                                     | ✓ Pa | aramètres avancés 🚯 🚯             |                      |           | h (m) @         |                                            |

## Cliquez sur le menu déroulant Position

| Conpis     Conpis                                                                                                    | A.         10           (9) Om) ○         5:00 - 1;           13         5:1, Ret           (9) Om) ○         0:00 - 1;           Logislike,         0:00 - 1;           (7) Om) ○         0:00 - 1;           1/0000 0;         0:00 - 1;           1/0000 0;         9:00 - 1;           1/0000 0;         9:00 - 1;           1/0000 0;         9:00 - 1;           1/0000 0;         9:00 - 1;           1/0000 0;         1:0000-0;           1/1000 0;         1:2:00-1;           1/1000 0;         1:2:00-1;           1/1000 0;         1:2:00-1;                                                                                                    | LUN. Not<br>4-00 (9<br>aurant<br>2-00 (3<br>0<br>(7)<br>(7)<br>(7)<br>(7)<br>(7)<br>(7)<br>(7)<br>(7)<br>(7)<br>(7)                                                                                                    | Aveau quart le jeudi 14 juillet 2<br>Quart avec assignation Quar<br>Heure de début<br>0.15<br>Papeter<br>Une seule fois<br>Ecurpe<br>Cuisine<br>Position<br>Selectionner une poolition                                                    | t ouvert<br>Heure de fin<br>7:00                      | (6h 45m)<br>* | a période contien<br>14<br>Ih 0m) ⊕<br>3<br>I0h 0m) ⊕ | tes brouitors         Publier           VEN.         15           5:00 - 12:00 (9h dm) %         5; hestaurant 3           10:00 - 16:00 (8h dm) %         10:00 (8h dm) %           11:00 - 10:00 (8h dm) %         10:00 (8h dm) %           12:00 - 22:00 (10h dm) %         12:00 - 22:00 (10h dm) % | Q 2 3 4 2 0                                                                                                    |
|----------------------------------------------------------------------------------------------------|----------------------------------------------------------------------------------------------------|----------------------------------------------------------------------------------------------------|----------------------------------------------------------------------------------------------------|-------------------------------------------------------|---------------|-------------------------------------------------------|----------------------------------------------------------------------------------------------------|----------------------------------------------------------------------------------------------------|
| Trié par Prénom     DII       Trié par Prénom     DII       R Conois     Image: Conois       Image: Conois     Image: Conois       Image: Conois     Image: Conois   <                                                                                                    | A 10<br>(9h 0m) ○ S.00-1<br>13 S.00-1<br>13 S.00-1<br>S.0.800<br>S.00-1<br>S.0.800<br>S.00-1<br>S.0.800<br>S.00-1<br>S.0.800<br>S.00-1<br>S.0.800<br>S.00-1<br>S.0.800<br>S.0.900<br>S.0.9000<br>S.0.9000<br>S.0.9000<br>S.0                                                                                                    | LUN Not<br>4:00 (9<br>2:00 (3<br>2:00 (3<br>2:00 (7<br>6:00 (7<br>6: 0, 6:01<br>1:00 (7<br>1:00 (7<br>1:00 (7)<br>1:00 (7<br>1:00 (7)<br>1:00 (7)<br>1:00 (1)<br>1:00 (1) 1:00 (1)<br>1:00 (1) 1:00 (1)<br>1:00 (1) 1:00 (1) 1                                                                                                    | aveau quart le jeudi 14 juillet 2       Quart avec assignation       Heure de début       0.15       Répéter       Une seule fois       Écoupe       Duisine       Petron       Selectionner une position       Selectionner une position | 2022<br>touvert<br>Heure de fin<br>7:00<br>V<br>Quant | (6h 45m)      | 14<br>3h 0m)⊗<br>3                                    | VEN 15<br>5.00-14.00 (9h 0m) 0<br>31, Restaurant 3<br>10:00-18:00 (8h 0m) 0<br>591, Restaurant 3<br>13:00-52:00 (10h 0m)<br>31, Restaurant 3                                                                                                    | SAM. 1<br>S00 - 14.00 (9h 0m<br>31, Restaurant 3<br>Sp0, Restaurant 3                                                                                                    |
| Tité par Prénom v LUX Congée   Cuarts ouverts (33) Cuarts ouverts (33) Cuarts ouverts (33) Conditional Conditional                                                                                                    | (9h 0m) © \$000-1<br>13 (0 0m) © \$000-1<br>13 (0 0m) © \$000-1<br>Logisticute<br>(0 0 0m) © \$000-1<br>Information<br>(0 0 0m) © \$000-1<br>Information<br>(0 0 0m) © \$000-1<br>Information<br>(0 0 0m) © \$000-1<br>Information<br>(0 0 0m) © \$000-1<br>Information<br>(0 0 0m) © \$000-1<br>Information<br>(0 0 0m) © \$000-1<br>Information<br>(0 0 0m) © \$000-1<br>Information<br>(0 0 0m) © \$000-1<br>Information<br>(0 0 0m) © \$000-1<br>Information<br>(0 0m) © \$000-1<br>Information<br>(                                                                                                    | 4:00 (9<br>aurant<br>2:00 (3<br>asteur L<br>6:00 (7<br>e, Rest<br>8:00 (7<br>e, Rest<br>1:3:00 (7<br>e, Rest<br>2:2:00 (1)<br>1:3:00 (7<br>e, Rest<br>2:2:00 (1)<br>1:3:00 (1)<br>1:3:00 (1) | Veau quart le jeudi 14 juillet<br>Quart avec assignation Quart<br>Heure de début<br>0.15<br>Répéter<br>Une seule fois<br>Ecoupe<br>Pusition<br>Selectionner une position                                                                  | touvert<br>Heure de fin<br>7:00                       | (6h 45m)      | 14<br>1h 0m)⊕<br>3<br>10h 0m)⊕                        | VEN 15<br>5.00-14.00 (9h 0m) 0<br>31, Restaurant 3<br>10:00-18:00 (8h 0m) 0<br>51, Restaurant 3<br>12:00-22:00 (10h 0m)<br>51, Restaurant 3                                                                                                    | SAM. 1<br>5.00 - 14.00 (9h 0m<br>31, Restaurant 3<br>501, Restaurant 3                                                                                                    |
| Cooper         Image: Cooper test of the cooper test of the cooper test of test of tes                                                                                                    | (\$P) 0m) © \$0.0-1;<br>(3) 0m) © \$0.0-1;<br>(3) 0m) © 000-1;<br>Logisticute<br>(70 0m) © 000-1;<br>Information<br>1000-1;<br>(70 0m) © 000-1;<br>Information<br>(70 0m) © 000-1;<br>Information<br>(70 0m) © 000-1;<br>Information<br>(70 0m) © 000-1;<br>Information<br>(70 0m) © 1000-1;<br>Information<br>(70 0m) © 1000-1                                                                                                    | 4.00 (9<br>aurant<br>2:00 (3<br>ateur L<br>6:00 (7<br>e, Rest<br>18:00 (7<br>taurant<br>22:00 (1<br>aurant<br>22:00 (1<br>aurant)                                                                                                    | Quart avec assignation     Quart       Heure on debut     0.15       Répéter     Une seule fois       Cuisine     Position       Selectionner une position       1997                                                                     | Heure de fin<br>7:00<br>Vultor                        | (6h 45m)      | 2h 0m)⊕<br>3<br>(0h 0m)⊕                              | 5:00-14:00 (9h 0m) 0<br>51, Restaurant 3<br>10:00-18:00 (9h 0m) 6<br>59, Restaurant 3<br>12:00-22:00 (10h 0m)<br>51, Restaurant 3                                                                                                    | 500-14.00 (%) 0<br>31, Restaurant 3<br>1 100-200 (%) 0<br>100-200 (%) 0<br>100-200 ( |
| 2         Quarts coverts (33)         50.0.1600           50.0.1500         50.0.1600         50.0.1600           50.0.1600         50.0.1600         50.0.1600           50.0.1600         50.0.1600         50.0.1600           12.00.200         50.0.1600         50.0.1600           50.0.1600         50.0.1600         50.0.1600           30.0.1600         50.0.1600         50.0.1600           50.0.1600         50.0.1600         50.0.1600           50.0.1600         50.0.1600         50.0.1600           50.0.1600         50.0.1600         50.0.1600           50.0.1600         50.0.1600         50.0.1600           50.0.1600         50.0.1600         50.0.1600           50.0.1600         50.0.1600         50.0.1600           50.0.1600         50.0.1600         50.0.1600           50.0.1600         50.0.1600         50.0.1600           50.0.1600         50.0.1600         50.0.1600           50.0.1600         50.0.1600         50.0.1600           50.0.1600         50.0.1600         50.0.1600           50.0.1600         50.0.1600         50.0.1600                                                                                                    | (9h 0m) © \$0.0 - 1.<br>13 00 0 0.0 - 1.<br>Logistique, O 00 - 1.<br>Logistique, O 00 - 1.<br>Logistique, O 00 - 1.<br>Control 0.000 - 1.<br>(7h 0m) © 0.00 - 1.<br>1.000 - 1.<br>1.000 - 1.                                                                                                    | 4:00 (9<br>aurant<br>2:00 (9<br>6:00 (7<br>e, Rest<br>e, 6:00 (7<br>re, Rest<br>18:00 (<br>18:00 (<br>18:00 (<br>22:00 (<br>aurant                                                                                                    | Heure de début<br>0.15<br>Répéter<br>Une seule fois<br>Cuisine<br>Position<br>Sélectionner une position                                                                                                    | Heure de fin<br>7:00                                  | (6h 45m)      | ih (im) ⊕<br>3<br>10h 0m) ⊕                           | 5:00 - 14:00 (9h 0m)<br>\$1, Restaurant 3<br>10:00 - 18:00 (8h 0m)<br>\$01, Restaurant 3<br>12:00 - 22:00 (10h 0m)<br>\$1, Restaurant 3                                                                                                    | 600 - 1400 (9h 0r<br>31, Restaurant 3<br>600 - 1600 (8h<br>5p1, Restaurant 3                                                                                                    |
| Anne Bonesso                                                                                                    | (3h 0m) ⊕<br>Logistiue,<br>7 0m) ⊕<br>staurant 3<br>(7h 0m) ⊕<br>1 0m 0m 0<br>(7h 0m) ⊕<br>(2h 0m) ⊕<br>1 0m 0m 0<br>(2h 0m) ⊕<br>1 0m 0m 0<br>(10h 0m) ⊕<br>1 2 0m 1<br>1 2 0m 1<br>1 1 0m 1<br>1 1 0m 1<br>1 1 | 2:00 (3<br>anteur L<br>6:00 (7<br>e, Rest<br>18:00 (<br>ataurant<br>22:00 (<br>aurant                                                                                                    | Pageter<br>0.15<br>Répéter<br>Une seule fois<br>Cuisine<br>Position<br>Selectionner une position                                                                                                    | 7:00                                                  | (6h 45m)      | i0h 0m) 🏵                                             | 10:00 - 18:00 (8h 0m) (<br>Sp1, Restaurant 3<br>12:00 - 22:00 (10h 0m)<br>S1, Restaurant 3                                                                                                    | 0 10:00 - 18:00 (8h GSp1, Restaurant 3                                                                                                    |
| Anne Bonesso                                                                                                    | Logistrue, Coordon<br>(7h 0m) © Logistrue,<br>(7h 0m) © Logistrue, 1<br>staurant 3 1900 - 1<br>staurant 3 1900 - 1<br>staurant 3 1900 - 1<br>staurant 3 10000 -<br>nt 3 1000 - 1<br>12.000 - 1<br>12.000 - 1<br>13 12.000 - 1<br>12.000 - 1<br>12.000 - 1<br>12.000 - 1<br>12.000 - 1<br>12.000 - 1<br>12.000 - 1<br>12.000 - 1<br>12.000 - 1<br>12.000 - 1<br>12.000 - 1<br>12.000 - 1<br>12.000 - 1<br>12.000 - 1<br>12.000 - 1<br>12.000 - 1<br>12.000 - 1<br>12.000 - 1<br>12.000 - 1<br>12.000 - 1<br>12.000 - 1<br>19.000 - 1<br>19.000 - 1<br>19.0000 - 1<br>19.0000 - 1<br>19.00000 - 1<br>19.00000 - 1<br>19.00000 - 1<br>19.00                                                                                                    | ateur L<br>6:00 (7<br>e, Rest<br>e, Rest<br>stauran<br>22:00 (<br>aurant                                                                                                    | Répéter<br>Une seule fois<br>Cuisine<br>Position<br>Selectionner une position                                                                                                    | V Quant                                               | ✓<br>✓        |                                                       | Sp1, Restaurant 3                                                                                                    | j Sp1, Restaurant 3                                                                                                    |
| Anno Bonesso                                                                                                    | staurant 3 infirmièr<br>(7h Gm)⊗ 300-1<br>Infirmièr<br>30(6h Gm)⊕ 10:00-<br>nt 3 0(10h Gm)⊕ 12:00-<br>13, Rest                                                                                                    | e, Rest                                                                                                    | Une seule fois Equipe Cuisine Position Sélectionner une position Tex:                                                                                                    | v Quanti<br>1                                         | v<br>uté      |                                                       | S1, Restaurant 3                                                                                                    |                                                                                                    |
| Anne Bonesso     Jozze - Temps plen     2024     Anne Khana      Anne Khana                                                                                                    | (7h 0m) ◎<br>staurant 3<br>(6h 0m) ◎<br>1 (0h 0m) ◎<br>2 (10h 0m) ◎<br>3 (10h 0m) ◎<br>3 (10h 0m) ◎<br>3 (10h 0m) ◎<br>5 (1, Rest                                                                                                    | 6:00 (7<br>e, Rest<br>18:00 (<br>stauran<br>22:00 (<br>aurant                                                                                                    | Équipe<br>Cuisine<br>Position<br>Sélectionner une position                                                                                                    | v Quanti                                              | <b>∨</b>      |                                                       |                                                                                                    |                                                                                                    |
| Ame Bonesso<br>Gold American<br>Ame Bonesso<br>Gold States<br>American<br>American<br>Am | 0 (8h 0m)<br>0 (8h 0m)<br>0 (10h 0m)<br>12:00 - 1<br>12:00 - 1<br>51, Rest                                                                                                    | 18:00 (<br>stauran<br>22:00 (<br>aurant                                                                                                    | Position<br>Sélectionner une position                                                                                                    | v Quant                                               | tité          |                                                       |                                                                                                    |                                                                                                    |
| Ame Bonesso<br>Grupping Strange John<br>Strange America Medica<br>Anthony Michaed                                                                                                    | 0 (10h 0m) ⊕<br>13 12:00 - :<br>S1, Rest                                                                                                    | 22:00 ( 🗋                                                                                                    | Position<br>Sélectionner une position                                                                                                    | V Quanti 1                                            | tité          |                                                       |                                                                                                    |                                                                                                    |
| Anne Bonesso<br>(% 2005 - Kenne plein<br>20 Service a Facelo<br>Anthony Wichaud                                                                                                    | •                                                                                                    | 0                                                                                                    | Lieu                                                                                                    |                                                       |               |                                                       |                                                                                                    |                                                                                                    |
| Gentromane<br>10:2205 - Temps plein<br>2010 - 300 - Le vais à Fácole<br>Anthony Michaud                                                                                                    |                                                                                                    | 1. V                                                                                                    | Restaurant 2                                                                                                    |                                                       | ~             |                                                       |                                                                                                    |                                                                                                    |
| Anthony Michaud                                                                                                    |                                                                                                    |                                                                                                    | Sous-lieu                                                                                                    |                                                       | ~             | 0m) ⊐©                                                | 9:00 - 17:00 (8h 0m) 🕫<br>H1, Restaurant 3                                                                                                    |                                                                                                    |
| Temps plein<br>ND - 37h                                                                                                    | 9:00 - 1<br>H1, Rest                                                                                                    | 7:00 (8<br>aurant                                                                                                    | Salle 1                                                                                                    |                                                       |               | 1 0m) ≓©                                              | 9:00 - 17:00 (8h 0m) = 0<br>H1, Restaurant 3                                                                                                    |                                                                                                    |
| Bruno Aldik Temps plein<br>10h - 37.5h                                                                                                    | 19h 45m) ©                                                                                                    |                                                                                                    | Pauses payées ⑦                                                                                                    |                                                       | + Ajouter     | }h 0m) ©                                              | 2:00 - 8:00 (6h 0m) ©<br>H1, R2                                                                                                    | 2:00 - 7:00 (5h 0m)<br>H1, Restaurant 3                                                                                                    |
|                                                                                                    |                                                                                                    | Ψ                                                                                                    | Pause non payée ⊘                                                                                                    |                                                       | + Ajouter     | ‡h 30m) Φ                                             |                                                                                                    |                                                                                                    |
| Bruno Aldik<br>Administrateur<br>Temps plein<br>10h - 37.5h                                                                                                    |                                                                                                    | ~ 1                                                                                                    | Paramètres avancés 🛞 🛞                                                                                                    |                                                       |               | 0m) ©                                                 | 1:00 - 6:45 (5h 45m)<br>C1, R2 - Salle 1                                                                                                    |                                                                                                    |
| CM Christian Michaud<br>Administrateur<br>10: 10905 - Temps plein<br>106 - 406                                                                                                    |                                                                                                    | Voi                                                                                                    | r les budgets                                                                                                    | Brouillon                                             | Publier ~     | 2h 0m) ©                                              |                                                                                                    |                                                                                                    |
| Total des heures planifiées 19.8h (63.8h)                                                                                                    | 0h (52h)                                                                                                    |                                                                                                    | 8h (72h)                                                                                                    | 8h (70h)                                              | 72.5h (98.5h) |                                                       | 19.8h (54.8h)                                                                                                    | 5h (22h)                                                                                                    |
| Total des heures en temps sup. Oh (Oh)                                                                                                    | <b>Oh</b> (0h)                                                                                                    |                                                                                                    | 0h (0h)                                                                                                    | 0h (0h)                                               | 16.3h (16.3h) |                                                       | 6h (6h)                                                                                                    | 5h (5h)                                                                                                    |

## Sélectionnez la position de votre choix

| /oilā!        | 😇 Aujourd'hui < 10 Juil. 202                                                            | 2 - 16 Juil. 2022 >                                |                                     |         | Vue calendrier                        | Vue par employés |                | Semaine V Aucun groupement |                  |                                              |                                            |  |
|---------------|-----------------------------------------------------------------------------------------|----------------------------------------------------|-------------------------------------|---------|---------------------------------------|------------------|----------------|----------------------------|------------------|----------------------------------------------|--------------------------------------------|--|
| WY            |                                                                                         |                                                    |                                     |         |                                       |                  |                | Cette                      | période contient | des brouillons Publier Q                     | □ ⊕ ⊻ □ ₽                                  |  |
| Abridge<br>BS | Triệ par Prénom 🛩                                                                       | DIM. 10                                            | LUN.                                | Nouv    | eau quart le jeudi 14 juillet 2022    |                  |                |                            | 14               | VEN. 15                                      | SAM. 16                                    |  |
| H             | R Congés                                                                                | 0                                                  | 8                                   |         | Quest even essimation Quest even      |                  |                |                            |                  |                                              |                                            |  |
| 2             | ? Quarts ouverts (33)                                                                   | 5:00 - 14:00 (9h 0m) ©<br>S1, Restaurant 3         | 5:00 - 14:00 (9<br>S1, Restaurant   |         | Heure de début                        | Heure de fin     |                |                            | 3h Om) ©<br>3    | 5:00 - 14:00 (9h 0m) ⊕<br>S1, Restaurant 3   | 5:00 - 14:00 (9h 0m)<br>\$1, Restaurant 3  |  |
| 0             |                                                                                         | 9:00 - 12:00 (3h 0m) ⊕<br>Coordonateur Logistique, | 9:00 - 12:00 (3<br>Coordonateur L   | 0       | 0:15                                  | 7:00             | (6h 45n        | 1)                         | 10h 0m) ©        | 10:00 - 18:00 (8h 0m) @<br>Sp1, Restaurant 3 | 10:00 - 18:00 (8h 0m)<br>Sp1, Restaurant 3 |  |
| 8             |                                                                                         | 9:00 - 16:00 (7h 0m) @<br>Infirmière, Restaurant 3 | 9:00 - 16:00 (7<br>Infirmière, Rest |         | Répéter<br>Une seule fois             |                  | ~              |                            |                  | 12:00 - 22:00 (10h 0m) ®<br>S1, Restaurant 3 |                                            |  |
| Φ             |                                                                                         | 9:00 - 16:00 (7h 0m)<br>Infirmière, Restaurant 3   | 9:00 - 16:00 (7<br>Infirmière, Rest | 0)      | Équipe                                |                  |                |                            |                  |                                              |                                            |  |
|               |                                                                                         | 10:00 - 18:00 (8h 0m) ©<br>Sp1, Restaurant 3       | 10:00 - 18:00 (<br>Sp1, Restauran   | 0       | Cuisine                               |                  |                |                            |                  |                                              |                                            |  |
| 905           |                                                                                         | 12:00 - 22:00 (10h 0m) ©<br>S1, Restaurant 3       | 12:00 - 22:00 (<br>S1, Restaurant   | Ċ       | Position<br>Sélectionner une position | ✓ 1<br>1         | uantité        |                            |                  |                                              |                                            |  |
|               |                                                                                         |                                                    |                                     | ۲       | 9                                     |                  | ~              |                            |                  |                                              |                                            |  |
|               | Anne Bonesso<br>Gestionnaire<br>ID: 2205 - Temps plein<br>206 - 306 - de vais à l'école |                                                    | 922222                              |         | Culsinier 1                           |                  |                |                            | 10m) ⊏©          | 9:00 - 17:00 (8h 0m) = 0<br>H1, Restaurant 3 | 2 · · ·                                    |  |
|               | Anthony Michaud<br>Temps plein<br>ND - 37h                                              |                                                    | 9:00 - 17:00 (8<br>H1, Restaurant   |         | Superviseur                           |                  |                |                            | 10m)≓©           | 9:00 - 17:00 (8h 0m)≓©<br>H1, Restaurant 3   |                                            |  |
|               | Bruno Aldik                                                                             | 1:30 - 21:15 (19h 45m) ©                           |                                     | ₽       | Pauses payées ⑦                       |                  | + Ajou         | ter                        | 2h 0m) ©         | 2:00 - 8:00 (6h 0m) ⊕<br>H1.R2               | 2:00 - 7:00 (5h 0m) @<br>H1. Restaurant 3  |  |
| 53            |                                                                                         | - PROJECT                                          |                                     | Ψ¶      | Pause non payée ⊘                     |                  | + Ajou         | ter                        | 1h 30m) ©        |                                              |                                            |  |
| 0             | Bruno Aldik<br>Administrateur<br>Tempe plein<br>106-37.5h                               |                                                    |                                     | ✓ Pa    | ramètres avancés 🛞 🛞                  |                  |                |                            | 0m) ©            | 1:00 - 6:45 (5h 45m) ⊕<br>C1, R2 - Salle 1   |                                            |  |
| <b>(</b> 2)   | Christian Michaud<br>Administrateur<br>10: 10905 - Temps plein                          |                                                    |                                     | Voir le | es budgets                            | 🗌 Broui          | llon ⑦ Publier | ~                          | 2h 0m) ©         |                                              |                                            |  |
| FR            | Total des heures planifiées                                                             | 19.8h (63.8h)                                      | 0h (52h)                            |         | 8h (72h)                              | 8h (70h)         | 72.5h (98      | .5h)                       |                  | 19.8h (54.8h)                                | 5h (22h)                                   |  |
|               | Total des heures en temps sup.                                                          | 0h (0h)                                            | Oh (0h)                             |         | Oh (0h)                               | Oh (0h)          | 16.3h (16      | .3h)                       |                  | 6h (6h)                                      | 5h (5h)                                    |  |
|               | Coût de main d'œuvre total                                                              | 441 \$ (441 \$)                                    | 0\$(0\$)                            |         | 171 \$ (171 \$)                       | 171 \$ (171 \$)  | 1 238 \$ (1    | 238 S)                     |                  | 477 \$ (477 \$)                              | 148 \$ (148 \$)                            |  |
| 145           |                                                                                         |                                                    |                                     |         |                                       |                  |                |                            |                  |                                              | I 388 X.M.                                 |  |

#### **13** Si vous souhaitez créer plusieurs quarts à la fois sélectionnez la quantité désirée

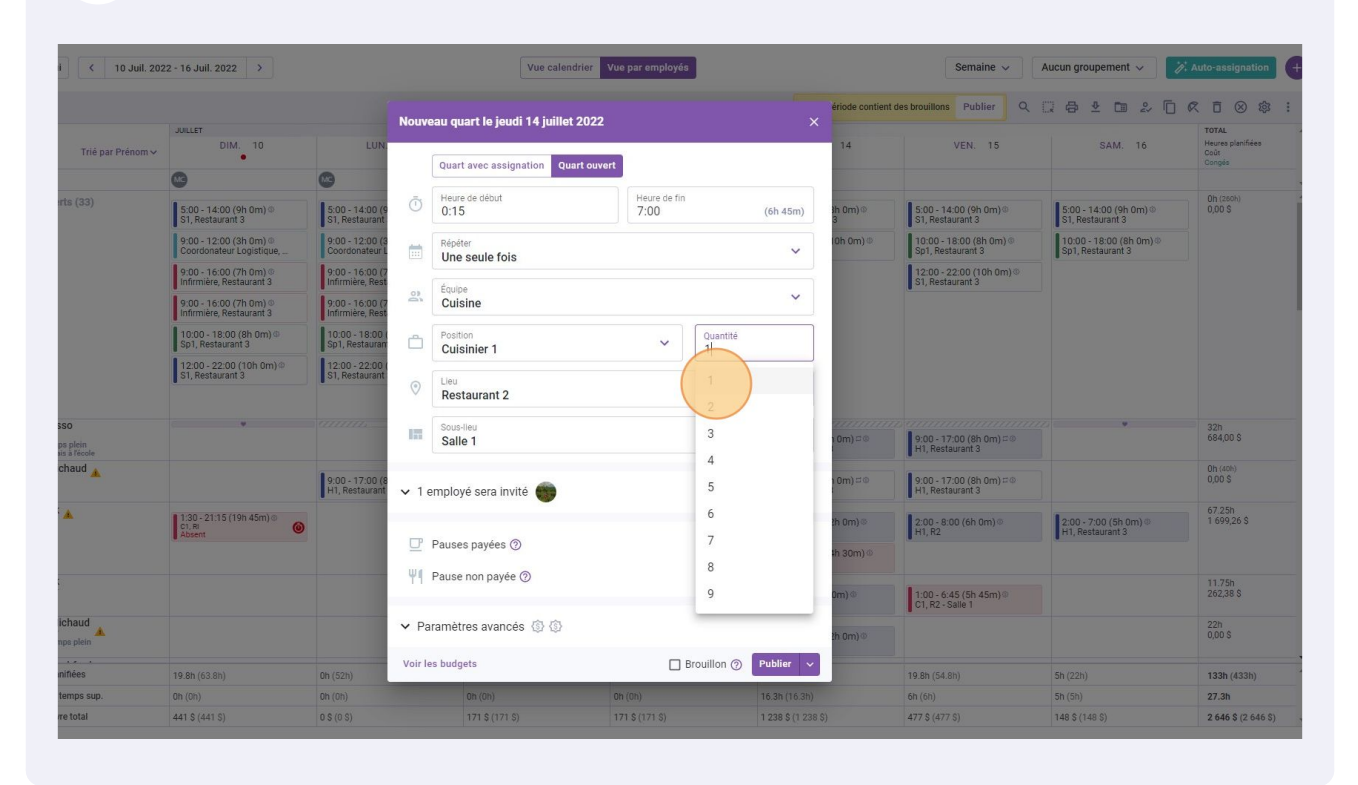

### 14 Cliquez sur le menu déroulant Lieu

| Aujourd'hui < 10 Juil. 202                                                            | 12 - 16 Juil. 2022 >                               |                                     |            | Vue calendrier                     | ue par employés      |                 |                 | Semaine V Aucun groupement V                 |                                            |  |
|---------------------------------------------------------------------------------------|----------------------------------------------------|-------------------------------------|------------|------------------------------------|----------------------|-----------------|-----------------|----------------------------------------------|--------------------------------------------|--|
|                                                                                       |                                                    |                                     | Nouv       | eau quart le jeudi 14 juillet 2022 |                      |                 | ériode contient | des brouillons Publier Q                     |                                            |  |
|                                                                                       | DIM. 10                                            | LUN                                 |            |                                    |                      |                 | 14              | VEN. 15                                      | SAM. 16                                    |  |
| Trié par Prénom 🗸                                                                     | •                                                  |                                     |            | Quart avec assignation Quart ouver |                      |                 |                 |                                              |                                            |  |
| Congés                                                                                | 0                                                  | •                                   |            |                                    |                      |                 |                 |                                              |                                            |  |
| ? Quarts ouverts (33)                                                                 | 5:00 - 14:00 (9h 0m) ©<br>S1, Restaurant 3         | 5:00 - 14:00 (9<br>S1, Restaurant   | Ō          | Heure de début<br>0:15             | Heure de fin<br>7:00 | (6h 45m)        | 3h 0m)⊕<br>3    | 5:00 - 14:00 (9h 0m)@<br>S1, Restaurant 3    | 5:00 - 14:00 (9h 0m) ©<br>S1, Restaurant 3 |  |
|                                                                                       | 9:00 - 12:00 (3h 0m) ©<br>Coordonateur Logistique, | 9:00 - 12:00 (3<br>Coordonateur L   | İ          | Répéter<br>Une seule fois          |                      | ~               | 10h 0m) Φ       | 10:00 - 18:00 (8h 0m)<br>Sp1, Restaurant 3   | 10:00 - 18:00 (8h 0m)<br>Sp1, Restaurant 3 |  |
|                                                                                       | 9:00 - 16:00 (7h 0m) ©<br>Infirmière, Restaurant 3 | 9:00 - 16:00 (7<br>Infirmière, Rest |            |                                    |                      |                 |                 | 12:00 - 22:00 (10h 0m)<br>S1, Restaurant 3   |                                            |  |
|                                                                                       | 9:00 - 16:00 (7h 0m) ©<br>Infirmière, Restaurant 3 | 9:00 - 16:00 (7<br>Infirmière, Rest | 2          | Cuisine                            |                      | ~               |                 |                                              |                                            |  |
|                                                                                       | 10:00 - 18:00 (8h 0m) @<br>Sp1, Restaurant 3       | 10:00 - 18:00 (<br>Sp1, Restauran   | Ċ          | Position<br>Cuisinier 1            | V Quanti             | ité             |                 |                                              |                                            |  |
|                                                                                       | 12:00 - 22:00 (10h 0m) ⊕<br>S1, Restaurant 3       | 12:00 - 22:00 (<br>\$1, Restaurant  | 0          | Lieu<br>Restaurant 2               |                      | ~               |                 |                                              |                                            |  |
| Anne Bonesso<br>Gestionnaire<br>10: 2205 - Temps plein<br>201: 301: Je vais à l'école |                                                    |                                     | 10         | Sous-lieu<br>Salle 1               |                      | ~               | 0m) ¤®          | 9:00 - 17:00 (8h 0m) = 0<br>H1, Restaurant 3 | •                                          |  |
| Anthony Michaud A<br>Temps plein<br>ND - 37h                                          |                                                    | 9:00 - 17:00 (8<br>H1, Restaurant   | <b>v</b> 1 | employé sera invité 🍏              |                      |                 | 1 0m) = 0       | 9:00 - 17:00 (8h 0m) # @<br>H1, Restaurant 3 |                                            |  |
| Bruno Aldik 🔺                                                                         | 1:30 - 21:15 (19h 45m)®                            |                                     |            | -                                  |                      |                 | 2h 0m)⊚         | 2:00 - 8:00 (6h 0m) ©                        | 2:00 - 7:00 (5h 0m) @                      |  |
| 10h - 37.5h                                                                           | Absent (                                           |                                     | U          | Pauses payées ⑦                    |                      | + Ajouter       |                 | H1, R2                                       | H1, Restaurant 3                           |  |
|                                                                                       |                                                    |                                     | W.M        | Denne ann fa @                     |                      | Laboration      | in 30m)⊙        |                                              |                                            |  |
| Bruno Aldik<br>Administrateur<br>Temps plein<br>10k - 37.5k                           |                                                    |                                     | T1         | Pause non payee ()                 |                      | + Ajouter       | 0m) Φ           | 1:00 - 6:45 (5h 45m)®<br>C1, R2 - Salle 1    |                                            |  |
| Christian Michaud<br>Administrateur<br>10h-40b                                        |                                                    |                                     | ✓ Pa       | aramètres avancés 🚯 🚯              |                      |                 | <b>:h 0m)</b> ⊕ |                                              |                                            |  |
| otal des heures planifiées                                                            | 19.8h (63.8h)                                      | 0h (52h)                            | Voir l     | es budgets                         | 🗌 Brouillon ⊘        | Publier (2) 🗸   |                 | 19.8h (54.8h)                                | 5h (22h)                                   |  |
| otal des heures en temps sup.                                                         | 0h (0h)                                            | 0h (0h)                             |            | Oh (Oh)                            | Oh (Oh)              | 16.3h (16.3h)   |                 | 6h (6h)                                      | 5h (5h)                                    |  |
| oût de main d'oeuvre total                                                            | 441 \$ (441 \$)                                    | 0 \$ (0 \$)                         |            | 171 \$ (171 \$)                    | 171 \$ (171 \$)      | 1 238 \$ (1 238 |                 | 477 \$ (477 \$)                              | 148 \$ (148 \$)                            |  |

## Sélectionnez le lieu de votre choix

| /oilā!  | 😇 Aujourd'hui 🤇 10 Juil. 20                                             | 122 - 16 Juil. 2022 >                              |                                     |            | Vue calendrier                      | Vue par employés                        |                    |                  | Semaine 🗸                                    | Aucun groupement 🗸                         |
|---------|-------------------------------------------------------------------------|----------------------------------------------------|-------------------------------------|------------|-------------------------------------|-----------------------------------------|--------------------|------------------|----------------------------------------------|--------------------------------------------|
| WY      |                                                                         |                                                    |                                     | Nouv       | reau quart le ieudi 14 iuillet 2023 |                                         | ×                  | ériode contien   | t des brouillons Publier Q                   | . ⊖ ⊻ ⊡ ≥                                  |
| Abridge |                                                                         | JUILLET                                            |                                     | nour       |                                     |                                         |                    |                  |                                              | T. State                                   |
| 器       | Trié par Prénom 🗸                                                       | DIM. 10                                            | LUN                                 |            | Quart avec assignation Quart out    | ert                                     |                    | 14               | VEN. 15                                      | SAM. 16                                    |
| H       | R Congés                                                                | 6                                                  | 8                                   |            |                                     |                                         |                    |                  |                                              |                                            |
| 2       | Quarts ouverts (33)                                                     | 5:00 - 14:00 (9h 0m) ⊕<br>S1, Restaurant 3         | 5:00 - 14:00 (9<br>S1, Restaurant   | Ō          | Heure de début<br>0:15              | Heure de fin<br>7:00                    | (6h 45m)           | 3h Om) @<br>3    | 5:00 - 14:00 (9h 0m)<br>51, Restaurant 3     | 5:00 - 14:00 (9h 0m)<br>\$1, Restaurant 3  |
| 0       |                                                                         | 9:00 - 12:00 (3h 0m) @<br>Coordonateur Logistique, | 9:00 - 12:00 (3<br>Coordonateur L   |            | Répéter<br>Une seule fois           |                                         | ~                  | 10h 0m) ©        | 10:00 - 18:00 (8h 0m) @<br>Sp1, Restaurant 3 | 10:00 - 18:00 (8h 0m)<br>Sp1, Restaurant 3 |
| 8       |                                                                         | 9:00 - 16:00 (7h 0m) @<br>Infirmière, Restaurant 3 | 9:00 - 16:00 (7<br>Infirmière, Rest |            |                                     |                                         |                    |                  | 12:00 - 22:00 (10h 0m)<br>\$1. Restaurant 3  |                                            |
| Δ       |                                                                         | 9:00 - 16:00 (7h 0m)<br>Infirmière, Restaurant 3   | 9:00 - 16:00 (7<br>Infirmière, Rest | 0          | Equipe<br>Cuisine                   |                                         | ~                  |                  |                                              | 1                                          |
|         |                                                                         | 10:00 - 18:00 (8h 0m) ©<br>Sp1, Restaurant 3       | 10:00 - 18:00 (<br>Sp1, Restauran   | Ď          | Position<br>Cuisinier 1             | <ul> <li>✓ Quanti</li> <li>2</li> </ul> | té                 |                  |                                              |                                            |
| ф);     |                                                                         | 12:00 - 22:00 (10h 0m) @<br>\$1, Restaurant 3      | 12:00 - 22:00 (<br>S1, Restaurant   | 0          | Lieu                                |                                         |                    |                  |                                              |                                            |
|         |                                                                         |                                                    |                                     | V          | Restaurant 2                        |                                         | ~                  |                  |                                              |                                            |
|         | Anne Bonesso                                                            |                                                    | ann.                                |            | Q                                   |                                         |                    |                  |                                              |                                            |
|         | Gestionnaire<br>10: 2205 - Temps plein<br>20h - 30h - Je vais à l'école |                                                    |                                     | 111        | Restaurant 1                        |                                         | 1                  | 10m)⊂©           | 9:00 - 17:00 (8h 0m) □ Φ<br>H1, Restaurant 3 | ,                                          |
|         | Anthony Michaud<br>Temps plein<br>ND - 37h                              |                                                    | 9:00 - 17:00 (8<br>H1, Restaurant   | <b>v</b> 1 | e Restaurant 2                      |                                         | 3                  | 10m)⊂©           | 9:00 - 17:00 (8h 0m) ≓ Φ<br>H1, Restaurant 3 |                                            |
|         | Bruno Aldik                                                             | 1:30 - 21:15 (19h 45m) @                           |                                     |            | Restaurant 3                        |                                         |                    | th 0m) @         | 2:00 - 8:00 (6b 0m) @                        | 2:00 - 7:00 (5b 0m) 0                      |
|         | 10h - 37.5h                                                             | Absent                                             |                                     | CP.        |                                     | Ajouter                                 |                    | an arris         | H1, R2                                       | H1, Restaurant 3                           |
| 53      |                                                                         |                                                    |                                     | -          |                                     |                                         |                    | <b>1h 30m)</b> © |                                              |                                            |
| 0       | Bruno Aldik<br>Administrateur<br>Temps plein                            |                                                    |                                     | Ψſ         | Pause non payée ⑦                   |                                         | + Ajouter          | 0m) ©            | 1:00 - 6:45 (5h 45m)®<br>C1, R2 - Salle 1    | 1                                          |
|         | CM Christian Michaud<br>Administrateur<br>ID: 19905 - Temps plein       |                                                    |                                     | ▼ Pa       | aramètres avancés 🚯 🚯               |                                         |                    | }h 0m) ©         |                                              |                                            |
| 容       | 106-40h                                                                 |                                                    |                                     | Voir I     | es budgets                          | □ Brouillon @                           | Publier (2)        |                  |                                              |                                            |
| FR      | Total des heures planifiées                                             | 19.8h (63.8h)                                      | 0h (52h)                            | _          |                                     | 0                                       |                    |                  | 19.8h (54.8h)                                | 5h (22h)                                   |
| ~       | Total des heures en temps sup.                                          | Oh (Oh)                                            | 0h (0h)                             |            | Oh (Oh)                             | Oh (Oh)                                 | 16.3h (16.3h)      |                  | 6h (6h)                                      | 5h (5h)                                    |
|         | Coût de main d'oeuvre total                                             | 441 \$ (441 \$)                                    | 0\$(0\$)                            |            | 171 \$ (171 S)                      | 171 \$ (171 \$)                         | 1 238 \$ (1 238 \$ |                  | 477 \$ (477 \$)                              | 148 \$ (148 \$)                            |

## Cliquez sur le menu déroulant Employé sera invité

| /oilā!      | 😇 Aujourd'hui 🤇 10 Juil. 202                                               | 2 - 16 Juil. 2022                                                                                                    |                                     |         | Vue calendrier                      | ue par employés                           |                 | Semaine V Aucun groupemer |                                              |                                            |  |  |
|-------------|----------------------------------------------------------------------------|----------------------------------------------------------------------------------------------------|-------------------------------------|---------|-------------------------------------|-------------------------------------------|-----------------|---------------------------|----------------------------------------------|--------------------------------------------|--|--|
| WY          |                                                                            |                                                                                                    |                                     |         |                                     |                                           | Cett            | e période contient        | des brouillons Publier Q                     |                                            |  |  |
| Abridge     |                                                                            | JUILLET                                                                                                    |                                     |         |                                     |                                           |                 |                           |                                              |                                            |  |  |
| - 日名        | Trié par Prénom 🛩                                                          | DIM. 10                                                                                                    | LUN.                                | Nouv    | eau quart le jeudi 14 juillet 2022  |                                           | ×               | 14                        | VEN. 15                                      | SAM. 16                                    |  |  |
| H           | R Congés                                                                   | 6                                                                                                    | 8                                   |         | Quart avec assignation Quart ouvert |                                           |                 |                           |                                              |                                            |  |  |
| 23          | (?) Quarts ouverts (33)                                                    | 5:00 - 14:00 (9h 0m)<br>\$1, Restaurant 3                                                                                                    | 5:00 - 14:00 (9<br>S1, Restaurant   | ā       | Heure de début                      | Heure de fin                              |                 | 3h 0m) @<br>3             | 5:00 - 14:00 (9h 0m)®<br>S1, Restaurant 3    | 5:00 - 14:00 (9h 0m) 9<br>S1, Restaurant 3 |  |  |
| 0           |                                                                            | 9:00 - 12:00 (3h 0m) @<br>Coordonateur Logistique,                                                                                                    | 9:00 - 12:00 (3<br>Coordonateur L   | 0       | 0:15                                | 7:00                                      | (6h 45m)        | (0h 0m) ©                 | 10:00 - 18:00 (8h 0m) @<br>Sp1, Restaurant 3 | 10:00 - 18:00 (8h 0m)<br>Sp1, Restaurant 3 |  |  |
| 8           |                                                                            | 9:00 - 16:00 (7h 0m) @                                                                                                    | 9:00 - 16:00 (7<br>Infirmière, Rest |         | Répéter<br>Une seule fois           |                                           | ~               |                           | 12:00 - 22:00 (10h 0m) ®<br>S1. Restaurant 3 |                                            |  |  |
| Φ           |                                                                            | 9:00 - 16:00 (7h 0m) @<br>Infirmière, Restaurant 3                                                                                                    | 9:00 - 16:00 (7<br>Infirmière, Rest | 03      | Équipe                              |                                           |                 |                           |                                              |                                            |  |  |
|             |                                                                            | 10:00 - 18:00 (8h 0m) ©<br>Sp1 Restaurant 3                                                                                                    | 10:00 - 18:00 (<br>Sp1. Restauran   | 9       | Cuisine                             |                                           | ~               |                           |                                              |                                            |  |  |
| 495         |                                                                            | 12:00 - 22:00 (10h 0m) ©<br>S1, Restaurant 3                                                                                                    | 12:00 - 22:00 (<br>S1, Restaurant   | Ċ       | Position<br>Cuisinier 1             | <ul> <li>✓ Quantité</li> <li>2</li> </ul> |                 |                           |                                              |                                            |  |  |
|             | Anna Ranessa                                                               |                                                                                                    | summer.                             | ۲       | Lieu<br>Restaurant 1                |                                           | ~               |                           |                                              | ~                                          |  |  |
|             | Gestionnaire<br>JD: 2205 - Temps plein<br>20h - 30h - Je vais à l'ècole    |                                                                                                    |                                     |         |                                     |                                           |                 | 10m)⊂⊚                    | 9:00 - 17:00 (8h 0m) □ Φ<br>H1, Restaurant 3 |                                            |  |  |
|             | Anthony Michaud A<br>Temps plein<br>ND - 37h                               |                                                                                                    | 9:00 - 17:00 (8<br>H1, Restaurant   | ~ (     | employé sera invité                 |                                           |                 | 10m)≓©                    | 9:00 - 17:00 (8h 0m) ≓ Φ<br>H1, Restaurant 3 |                                            |  |  |
|             | Bruno Aldik<br>Temps plein<br>106 - 37.5h                                  | 1:30 - 21:15 (19h 45m) ©                                                                                                    |                                     | ₽       | Pauses payées ⑦                     |                                           | + Ajouter       | 2h 0m) ©                  | 2:00 - 8:00 (6h 0m) ◎<br>H1, R2              | 2:00 - 7:00 (5h 0m) ©<br>H1. Restaurant 3  |  |  |
| 59          |                                                                            | - CONTRACTOR OF CONTRACTOR OFONTO OFONTO OFONTO OFONTO OFONTO OFONTO OFONTO OFONTO OFONTO OFONTO OFO |                                     | Ψ٩      | Pause non payée ③                   |                                           | + Ajouter       | <b>1h 30m)</b> ©          | 1                                            |                                            |  |  |
| 0           | Administrateur<br>Temps plein<br>10-32.5b                                  |                                                                                                    |                                     | ✔ Pa    | aramètres avancés 🚯 🚯               |                                           |                 | 0m) @                     | 1:00 - 6:45 (Sh 45m) @<br>C1, R2 - Salle 1   |                                            |  |  |
| l<br>B<br>B | Christian Michaud<br>Administrateur<br>10: 10905 - Temps plein<br>10: 4006 |                                                                                                    |                                     | Voir le | es budgets                          | 🗌 Brouillon 🧿 🦻                           | ublier (2) 🗸 🗸  | th 0m) ©                  |                                              |                                            |  |  |
| FR          | Total des heures planifiées                                                | 19.8h (63.8h)                                                                                                    | Oh (52h)                            |         | 8h (72h)                            | 8h (70h)                                  | 72.5h (98.5h)   |                           | 19.8h (54.8h)                                | 5h (22h)                                   |  |  |
|             | Total des heures en temps sup.                                             | 0h (0h)                                                                                                    | 0h (0h)                             |         | Oh (Oh)                             | Dh (Oh)                                   | 16.3h (16.3h)   |                           | 6h (6h)                                      | 5h (5h)                                    |  |  |
|             | Coût de main d'oeuvre total                                                | 441 \$ (441 \$)                                                                                                    | 0\$(0\$)                            |         | 171 \$ (171 \$)                     | 171 \$ (171 \$)                           | 1 238 \$ (1 238 |                           | 477 \$ (477 \$)                              | 148 \$ (148 \$)                            |  |  |
|             | Coût de main d'œuvre total                                                 | 441 \$ (441 \$)                                                                                                    | 0 \$ (0 \$)                         |         | 171 \$ (171 \$)                     | 171 \$ (171 \$)                           | 1 238 \$ (1 238 | S)                        | 477 \$ (477 \$)                              | 148 \$ (148                                |  |  |

## Appuyez sur Règle d'invitation

| •                                                  |                                     |              |                                     |            |                   |              |                 |                                              |                                           |
|----------------------------------------------------|-------------------------------------|--------------|-------------------------------------|------------|-------------------|--------------|-----------------|----------------------------------------------|-------------------------------------------|
| 5:00 - 14:00 (9h 0m) @<br>S1, Restaurant 3         | 5:00 - 14:00 (9<br>S1, Restaurant   |              | Répéter<br>Une seule fois           |            |                   | ~            | 3h 0m) ©<br>3   | 5:00 - 14:00 (9h 0m)<br>\$1, Restaurant 3    | 5:00 - 14:00 (9h 0m<br>S1, Restaurant 3   |
| 9:00 - 12:00 (3h 0m) @<br>Coordonateur Logistique, | 9:00 - 12:00 (3<br>Coordonateur L   |              | Équipe                              |            |                   |              | 10h 0m) 🔍       | 10:00 - 18:00 (8h 0m) @<br>Sp1, Restaurant 3 | 10:00 - 18:00 (8h 0r<br>Sp1, Restaurant 3 |
| 9:00 - 16:00 (7h 0m)<br>Infirmière, Restaurant 3   | 9:00 - 16:00 (7<br>Infirmière, Rest | 0            | Cuisine                             |            |                   | ~            |                 | 12:00 - 22:00 (10h 0m)<br>S1, Restaurant 3   |                                           |
| 9:00 - 16:00 (7h 0m)<br>Infirmière, Restaurant 3   | 9:00 - 16:00 (7<br>Infirmière, Rest | Ċ            | Position<br>Cuisinier 1             | ~          | Quantité<br>2     |              |                 |                                              |                                           |
| 10:00 - 18:00 (8h 0m)<br>Sp1, Restaurant 3         | 10:00 - 18:00 (<br>Sp1, Restauran   | ~            | Lieu                                |            |                   |              |                 |                                              |                                           |
| 12:00 - 22:00 (10h 0m) @<br>S1, Restaurant 3       | 12:00 - 22:00 (<br>S1, Restaurant   | ()           | Restaurant 1                        |            |                   | ~            |                 |                                              |                                           |
| •                                                  |                                     | <b>∧</b> 0 € | employé sera invité                 |            |                   |              | <br>10m) ⊏©     | 9:00 - 17:00 (8h 0m) ⊐ ©<br>H1 Restaurant 3  |                                           |
|                                                    | 9:00 - 17:00 (8                     | 1<br>1<br>1  | Règle d'invitation<br>Tous          |            | Score minimu<br>0 | m<br>☆       | 1 0m) ⊏©        | 9:00 - 17:00 (8h 0m) #0                      |                                           |
| 1:30 - 21:15 (19h 45m) @                           | H1, Restaurant                      | Ê            | Employés à inviter<br>Aucun employé |            |                   | ~            | lh (m) (i)      | H1, Restaurant 3                             | 2:00 7:00 (5h 0m)                         |
| Absent                                             |                                     |              | Approbation requise ⑦               |            |                   |              | th 30m) ©       | H1, R2                                       | H1, Restaurant 3                          |
|                                                    |                                     |              | Employés favoris ⑦                  |            |                   |              | an ooninj o     |                                              |                                           |
|                                                    |                                     |              |                                     |            |                   |              | 0m) Φ           | 1:00 - 6:45 (5h 45m)<br>C1, R2 - Salle 1     |                                           |
|                                                    |                                     | ┏            | Pauses payées ⊘                     |            |                   | + Ajouter    | <b>!h 0m)</b> ⊕ |                                              |                                           |
| 19.8h (63.8h)                                      | 0h (52h)                            | Ψ¶           | Pause non payée ⊘                   |            |                   | + Ajouter    | -               | 19.8h (54.8h)                                | 5h (22h)                                  |
| 0h (0h)                                            | 0h (0h)                             | Voir le      | es budgets                          | 🗆 Br       | ouillon ⑦ P       | ublier (2) 🗸 |                 | 6h (6h)                                      | 5h (5h)                                   |
| 441 \$ (441 \$)                                    | 0 S (0 S)                           | -            | 1718(1718)                          | 1/15(1/15) |                   | 1238 511 23  | 8.51            | 477 \$ (477 \$)                              | 148 \$ (148 \$)                           |

## Définissez la règle d'invitation de votre choix

| Aujourd'hui < 10 Juil. 202                                                  | 2 - 16 Juil. 2022 >                                |                                     |         | Mus estandriar Mu                   | nar omploy           | 66 C                   |               | Semaine 🗸                                    | Aucun groupement 🤟                         | A. Au |
|-----------------------------------------------------------------------------|----------------------------------------------------|-------------------------------------|---------|-------------------------------------|----------------------|------------------------|---------------|----------------------------------------------|--------------------------------------------|-------|
|                                                                             |                                                    |                                     | Nouve   | au quart le jeudi 14 juillet 2022   |                      |                        | ×             |                                              |                                            |       |
| Trië nar Prénom v                                                           | JUILLET<br>DIM. 10                                 | LUN.                                |         | Quart avec assignation Quart ouvert |                      |                        | 14            | VEN. 15                                      | SAM. 16                                    |       |
| Congés                                                                      | •                                                  | 6                                   | Ō       | Heure de début<br>0:15              | Heure de fir<br>7:00 | (6h 45m)               |               |                                              |                                            |       |
| Quarts ouverts (33)                                                         | 5:00 - 14:00 (9h 0m)<br>S1, Restaurant 3           | 5:00 - 14:00 (9<br>S1, Restaurant   |         | Répéter                             |                      | ~                      | łh 0m) Φ<br>3 | 5:00 - 14:00 (9h 0m)⊕<br>S1, Restaurant 3    | 5:00 - 14:00 (9h 0m) @<br>S1, Restaurant 3 |       |
|                                                                             | 9:00 - 12:00 (3h 0m) ©<br>Coordonateur Logistique, | 9:00 - 12:00 (3<br>Coordonateur L   |         | Équipe                              |                      |                        | (0h 0m)@      | 10:00 - 18:00 (8h 0m) ©<br>Sp1, Restaurant 3 | 10:00 - 18:00 (8h 0m)<br>Sp1, Restaurant 3 |       |
|                                                                             | 9:00 - 16:00 (7h 0m) ©<br>Infirmière, Restaurant 3 | 9:00 - 16:00 (7<br>Infirmière, Rest | 0       | Cuisine                             |                      | ~                      |               | 12:00 - 22:00 (10h 0m) ©<br>S1, Restaurant 3 |                                            |       |
|                                                                             | 9:00 - 16:00 (7h 0m) ©<br>Infirmière, Restaurant 3 | 9:00 - 16:00 (7<br>Infirmière, Rest | ĉ       | Position<br>Cuisinier 1             | ~                    | Quantité<br>2          |               |                                              |                                            |       |
|                                                                             | 10:00 - 18:00 (8h 0m) ⊕<br>Sp1, Restaurant 3       | 10:00 - 18:00 (<br>Sp1, Restauran   |         | Lieu                                |                      |                        |               |                                              |                                            |       |
|                                                                             | 12:00 - 22:00 (10h 0m) ©<br>S1, Restaurant 3       | 12:00 - 22:00 (<br>S1, Restaurant   | Ø       | Restaurant 1                        |                      | ~                      |               |                                              |                                            |       |
|                                                                             |                                                    |                                     | ∧ 0 e   | mployé sera invité                  |                      |                        |               |                                              |                                            |       |
| Anne Bonesso<br>Gestionnaire<br>ID: 2205 - Temps plein                      |                                                    | aunu -                              |         | Photo designation                   |                      |                        | 1 0m) = ©     | 9:00 - 17:00 (8h 0m) □ ©<br>H1, Restaurant 3 | 229 <b>- •</b>                             |       |
| Anthony Michaud                                                             |                                                    | 9:00 - 17:00 (8                     | 1       | Tous                                | ) ×                  |                        | 1 0m) ≓ ©     | 9:00 - 17:00 (8h 0m) ≓ ©                     |                                            |       |
| ND - 375<br>Bruno Aldik                                                     | 8 1-20 21-15/10b (5m)//                            | H1, Restaurant                      | Ê       | Ancienneté                          |                      | ~                      |               | H1, Restaurant 3                             |                                            |       |
| Temps plein<br>10h - 37.5h                                                  | C1,8, Absent                                       |                                     |         | Tous                                |                      | -                      | 2h 0m) ©      | 2:00 - 8:00 (6h 0m)⊗<br>H1, R2               | 2:00 - 7:00 (5h 0m) ◎<br>H1, Restaurant 3  |       |
| Bruno Aldik                                                                 |                                                    |                                     |         | Remplacement de dernière minute     |                      |                        | +n 30m) ©     |                                              |                                            |       |
| Administrateur<br>Temps plein<br>10h - 37.5h                                |                                                    |                                     |         |                                     |                      |                        | 0m) ©         | 1:00 - 6:45 (5h 45m)<br>C1, R2 - Salle 1     |                                            |       |
| Christian Michaud<br>Administrateur<br>10. 10905 - Temps plein<br>10h - 40h |                                                    |                                     | ₽       |                                     |                      | + Ajouter              | }h 0m) ©      |                                              |                                            |       |
| I des heures planifiées                                                     | 19.8h (63.8h)                                      | 0h (52h)                            | ΨĽ      | Pause non payée ⊘                   |                      | + Ajouter              | -             | 19.8h (54.8h)                                | 5h (22h)                                   |       |
| al des heures en temps sup.                                                 | Oh (Oh)                                            | 0h (0h)                             | Voir le | s budgets                           | В                    | rouillon ⑦ Publier (2) |               | 6h (6h)                                      | 5h (5h)                                    |       |
| ût de main d'oeuvre total                                                   | 441 \$ (441 \$)                                    | 0\$(0\$)                            |         | 1/15(1/15)                          | 15(1/15)             | 12385(12               | 18 5)         | 477 \$ (477 \$)                              | 148 \$ (148 \$)                            |       |

## Au besoin, appuyez sur Paramètres avancés

| /oilā!   | The second second se | 22 - 16 Juil. 2022 >                               |                                     | Nouve  | tus estendris<br>eau quart le jeudi 14 juillet 2022 | Yuo nas amplavás | ×                 |                | Semaine ~                                    | Aucun groupement 🗸                         |
|----------|----------------------------------------------------------------------------------------------------|----------------------------------------------------|-------------------------------------|--------|-----------------------------------------------------|------------------|-------------------|----------------|----------------------------------------------|--------------------------------------------|
| <b>V</b> |                                                                                                    |                                                    |                                     | U      | 0:15                                                | 7:00             | (6h 45m)          | ériode contien | t des brouillons Publier Q                   |                                            |
| Abridge  |                                                                                                    | JUILLET                                            |                                     |        |                                                     |                  |                   |                |                                              | Y                                          |
| 晗        | Trié par Prénom 🗸                                                                                                    | DIM. 10                                            | LUN.                                |        | Répéter<br>Une seule fois                           |                  | ~                 | 14             | VEN. 15                                      | SAM. 16                                    |
| Ħ        | & Congés                                                                                                    | 6                                                  | 8                                   |        |                                                     |                  |                   |                |                                              |                                            |
| 2        | (?) Quarts ouverts (33)                                                                                                    | 5:00 - 14:00 (9h 0m) ©<br>S1, Restaurant 3         | 5:00 - 14:00 (9<br>S1, Restaurant   | 0      | Equipe<br>Cuisine                                   |                  | ~                 | 3h 0m) ©<br>3  | 5:00 - 14:00 (9h 0m)®<br>S1, Restaurant 3    | 5:00 - 14:00 (9h 0m)<br>51, Restaurant 3   |
| 0        |                                                                                                    | 9:00 - 12:00 (3h 0m) @<br>Coordonateur Logistique, | 9:00 - 12:00 (3<br>Coordonateur L   | ů      | Position<br>Cuisinier 1                             | V Quant          | ité               | 10h 0m) ©      | 10:00 - 18:00 (8h 0m) @<br>Sp1, Restaurant 3 | 10:00 - 18:00 (8h 0m)<br>Sp1, Restaurant 3 |
| 묥        |                                                                                                    | 9:00 - 16:00 (7h 0m) @<br>Infirmière, Restaurant 3 | 9:00 - 16:00 (7<br>Infirmière, Rest |        |                                                     |                  |                   |                | 12:00 - 22:00 (10h 0m)<br>S1, Restaurant 3   |                                            |
| ۵        |                                                                                                    | 9:00 - 16:00 (7h 0m)<br>Infirmière, Restaurant 3   | 9:00 - 16:00 (7<br>Infirmière, Rest | 0      | Restaurant 1                                        |                  | ~                 |                | •                                            |                                            |
|          |                                                                                                    | 10:00 - 18:00 (8h 0m) ©<br>Sp1, Restaurant 3       | 10:00 - 18:00 (<br>Sp1, Restauran   | A 26   | employés seront invités  🎆                          |                  |                   |                |                                              |                                            |
| 49);     |                                                                                                    | 12:00 - 22:00 (10h 0m)<br>\$1, Restaurant 3        | 12:00 - 22:00 (<br>S1, Restaurant   |        |                                                     |                  |                   |                |                                              |                                            |
|          |                                                                                                    | • • • • • • • • • • • • • • • • • • • •            |                                     | 11     | Règle d'invitation<br>Ancienneté                    | ✓ Score<br>0     | minimum           |                |                                              |                                            |
|          | Anne Bonesso<br>Gestionnaire<br>10: 2205 - Temps piein<br>206 - 3064 - Je vais à l'école                                                                                                    |                                                    | 0111111                             | Ē      | Employés à inviter                                  |                  | ~                 | 10m) ¤⊚        | 9:00 - 17:00 (8h 0m) ¤©<br>H1, Restaurant 3  | *                                          |
|          | Anthony Michaud A<br>Temps plein<br>ND - 37h                                                                                                    |                                                    | 9:00 - 17:00 (8<br>H1, Restaurant   |        | Approbation requise ⑦                               |                  | -                 | 10m) ⊏©        | 9:00 - 17:00 (8h 0m)¤Φ<br>H1, Restaurant 3   |                                            |
|          | Bruno Aldik A<br>Temps plein<br>106 - 27.55                                                                                                    | 1:30 - 21:15 (19h 45m) ©                           | -                                   | ٢      | Employés favoris ⊘                                  |                  |                   | łh 0m)⊙        | 2:00 - 8:00 (6h 0m) ©<br>H1.R2               | 2:00 - 7:00 (5h 0m) ©<br>H1. Restaurant 3  |
|          |                                                                                                    | Anacia                                             |                                     |        |                                                     |                  |                   | ih 30m) ©      |                                              |                                            |
| 59       | Bruno Aldik                                                                                                    |                                                    |                                     | U      | Pauses pavées ⑦                                     |                  | + Ajouter         |                |                                              |                                            |
| 0        | Administrateur<br>Temps plein                                                                                                    |                                                    |                                     |        | -                                                   |                  |                   | 0m) ©          | 1:00 - 6:45 (5h 45m)@                        |                                            |
|          | 10h - 37.5h<br>Christian Michaud                                                                                                    |                                                    |                                     | 41     | Pause non payée ⑦                                   |                  | + Ajouter         |                | Ci, itz - Galle 1                            |                                            |
| \$       | ID: 10905 - Temps plein<br>106 - 40h                                                                                                    |                                                    |                                     | V Po   | rametras avancés (5) (5)                            |                  |                   | 3h 0m) ©       |                                              |                                            |
| FR       | Total des heures planifiées                                                                                                    | 19.8h (63.8h)                                      | 0h (52h)                            | , Pa   | availes availes 1gr 1gr                             |                  |                   | -              | 19.8h (54.8h)                                | 5h (22h)                                   |
|          | Total des heures en temps sup.                                                                                                    | Oh (0h)                                            | 0h (0h)                             | Von te | es budgets                                          | Brouillon (      | Publier (2)       |                | 6h (6h)                                      | 5h (5h)                                    |
|          | Coût de main d'oeuvre total                                                                                                    | 441 \$ (441 \$)                                    | 0\$(0\$)                            | -      | 1/15(1/15)                                          | 171 \$ (171 \$)  | 1 238 \$ (1 238 5 | 9              | 477 \$ (477 \$)                              | 148 \$ (148 \$)                            |

## Remplissez les paramètres avancés selon vos préférences

| Aujourd'hui < 10 Juil. 202                                                  | 2 - 16 Juil. 2022 >                              |                                     | Via estandriar Via paramat                                               | War -                     |                 | Semaine V                                  | Aucun groupement V                           | 2. Aut |
|-----------------------------------------------------------------------------|--------------------------------------------------|-------------------------------------|--------------------------------------------------------------------------|---------------------------|-----------------|--------------------------------------------|----------------------------------------------|--------|
|                                                                             |                                                  |                                     | Nouveau quart le jeudi 14 juillet 2022                                   | ×                         | ériode contient | des brouillons Publier Q                   | □ ⊕ ⊻ ⊡ ≫ ⊡                                  | 5 Q    |
|                                                                             | JUILLET<br>DIM. 10                               | LUN                                 | Pauses payées ③                                                          | + Ajouter                 | 14              | VEN. 15                                    | SAM, 16                                      |        |
| Trie par Prenom 🗸                                                           | •                                                |                                     | ₩ Pause non payée ⑦                                                      | + Ajouter                 |                 |                                            |                                              |        |
| ngés                                                                        | <b>60</b>                                        | 660                                 |                                                                          |                           |                 |                                            |                                              |        |
| Quarts ouverts (33)                                                         | 5:00 - 14:00 (9h 0m) ⊕<br>S1, Restaurant 3       | 5:00 - 14:00 (9<br>S1, Restaurant   | ▲ Paramètres avancés ③ ⑤                                                 |                           | 3h 0m)⊉<br>3    | 5:00 - 14:00 (9h 0m)<br>\$1, Restaurant 3  | 5:00 - 14:00 (9h 0m)<br>\$1, Restaurant 3    |        |
|                                                                             | 9:00 - 12:00 (3h 0m)<br>Coordonateur Logistique, | 9:00 - 12:00 (3<br>Coordonateur L   | n Heure de fin variable @                                                |                           | 10h 0m) ©       | 10:00 - 18:00 (8h 0m)<br>Sp1, Restaurant 3 | 10:00 - 18:00 (8h 0m) @<br>Sp1, Restaurant 3 |        |
|                                                                             | 9:00 - 16:00 (7h 0m)<br>Infirmière, Restaurant 3 | 9:00 - 16:00 (7<br>Infirmière, Rest |                                                                          |                           |                 | 12:00 - 22:00 (10h 0m)<br>S1, Restaurant 3 |                                              |        |
|                                                                             | 9:00 - 16:00 (7h 0m)<br>Infirmière, Restaurant 3 | 9:00 - 16:00 (7<br>Infirmière, Rest | 📞 Quart sur appel 🕐                                                      |                           |                 |                                            |                                              |        |
|                                                                             | 10:00 - 18:00 (8h 0m)<br>5p1, Restaurant 3       | 10:00 - 18:00 (<br>Sp1, Restauran   | Note Note                                                                |                           |                 |                                            |                                              |        |
|                                                                             | 12:00 - 22:00 (10h 0m) Φ<br>\$1, Restaurant 3    | 12:00 - 22:00 (<br>S1, Restaurant   |                                                                          |                           |                 |                                            |                                              |        |
|                                                                             |                                                  |                                     | Note interne                                                             |                           |                 |                                            |                                              |        |
| Anne Bonesso<br>Gestionnaire<br>17: 2205 - Temps plein                      | *                                                |                                     |                                                                          |                           | 10m)¤©          | 9:00 - 17:00 (8h 0m) ⊂©                    | 20 <b></b>                                   |        |
| 20h - 30h - Je vais à l'école<br>Anthony Michaud                            |                                                  |                                     | Cette note sera seulement affichée aux gestionnaires,<br>administrateurs | superviseurs et           |                 | HI, Restaurant 3                           |                                              |        |
| Temps plein<br>ND - 37h                                                     |                                                  | 9:00 - 17:00 (8<br>H1, Restaurant   | Primes de quart                                                          |                           | 10m)≓©          | 9:00 - 17:00 (8h 0m) ⇔<br>H1, Restaurant 3 |                                              |        |
| Bruno Aldik 🛕<br>Temps plein<br>106 - 37.5h                                 | 1:30 - 21:15 (19h 45m) ©                         |                                     | Soir S                                                                   | ~                         | 2h 0m) ©        | 2:00 - 8:00 (6h 0m) ©<br>H1, R2            | 2:00 - 7:00 (5h 0m) @<br>H1, Restaurant 3    |        |
|                                                                             |                                                  |                                     | (UTC-05:00) Toronto                                                      | ~                         | th 30m) ©       |                                            |                                              |        |
| Bruno Aldik<br>Administrateur<br>Temps plein<br>10h - 37.5h                 |                                                  |                                     | Temps de préparation payé     Om                                         |                           | 0m) Φ           | 1:00 - 6:45 (5h 45m)⊕<br>C1, R2 - Salle 1  |                                              |        |
| Christian Michaud<br>Administrateur<br>ID: 10905 - Temps plein<br>10h - 40h |                                                  |                                     | Score requis pour le quart                                               | \$                        | łh 0m)©         |                                            |                                              |        |
| es heures planifiées                                                        | 19.8h (63.8h)                                    | Oh (52h)                            |                                                                          |                           |                 | 19.8h (54.8h)                              | 5h (22h)                                     |        |
| les heures en temps sup.                                                    | Oh (Oh)                                          | Oh (Oh)                             | Voir les budgets                                                         | Brouillon ⑦ Publier (2) 🗸 |                 | 6h (6h)                                    | 5h (5h)                                      |        |
| e main d'oeuvre total                                                       | 441 \$ (441 \$)                                  | 0 \$ (0 \$)                         | 1/15(1/15) 1/15(1/15)                                                    | 1 238 5 (1 238 5          |                 | 477 \$ (477 \$)                            | 148 \$ (148 \$)                              |        |

## 21 Faites une dernière vérification puis appuyez sur Publier

| i < 10 Juil. 20:      | 22 - 16 Juil. 2022 >                               |                                     | Nouve    | Yus estandior Yus<br>eau quart le jeudi 14 juillet 2022        | nar omplovác               |                  | Semaine 🗸                                   | Aucun groupement 🗸 🥻                       | Auto-assignation                   |
|-----------------------|----------------------------------------------------|-------------------------------------|----------|----------------------------------------------------------------|----------------------------|------------------|---------------------------------------------|--------------------------------------------|------------------------------------|
|                       |                                                    |                                     |          |                                                                |                            | ériode contier   | t des brouillons Publier Q                  |                                            |                                    |
| Trié par Prénom∨      | DIM. 10                                            | LUN                                 | <b>P</b> | Pauses payées ③                                                | + Ajouter                  | 14               | VEN. 15                                     | SAM. 16                                    | TOTAL<br>Heures planifiées<br>Coût |
|                       | 0                                                  | 0                                   | 11       | r ause non payee ()                                            | T Ajouter                  |                  |                                             |                                            |                                    |
| ts (33)               | 5:00 - 14:00 (9h 0m) @<br>S1, Restaurant 3         | 5:00 - 14:00 (9<br>S1, Restaurant   | ∧ Pa     | ramètres avancés 🛞 🚯                                           |                            | 3h 0m) ©<br>3    | 5:00 - 14:00 (9h 0m)<br>\$1, Restaurant 3   | 5:00 - 14:00 (9h 0m)<br>\$1, Restaurant 3  | 0h (260h)<br>0,00 \$               |
|                       | 9:00 - 12:00 (3h 0m)<br>Coordonateur Logistique,   | 9:00 - 12:00 (3<br>Coordonateur L   | ā        | Haura da fa yariahla                                           |                            | (0h 0m) Φ        | 10:00 - 18:00 (8h 0m)<br>Sp1, Restaurant 3  | 10:00 - 18:00 (8h 0m)<br>Sp1, Restaurant 3 |                                    |
|                       | 9:00 - 16:00 (7h 0m) @<br>Infirmière, Restaurant 3 | 9:00 - 16:00 (7<br>Infirmière, Rest | 0        |                                                                |                            |                  | 12:00 - 22:00 (10h 0m)<br>S1, Restaurant 3  |                                            |                                    |
|                       | 9:00 - 16:00 (7h 0m) ©<br>Infirmière, Restaurant 3 | 9:00 - 16:00 (7<br>Infirmière, Rest | C        | Quart sur appel ③                                              | <b></b>                    |                  |                                             |                                            |                                    |
|                       | 10:00 - 18:00 (8h 0m)<br>Sp1, Restaurant 3         | 10:00 - 18:00<br>Sp1, Restauran     | E        | Note                                                           |                            |                  |                                             |                                            |                                    |
|                       | 12:00 - 22:00 (10h 0m)<br>\$1, Restaurant 3        | 12:00 - 22:00<br>S1, Restaurant     |          |                                                                |                            |                  |                                             |                                            |                                    |
|                       |                                                    |                                     | E        | Note interne                                                   |                            |                  |                                             |                                            |                                    |
| SO<br>s plein         |                                                    |                                     |          |                                                                |                            | 0m) ¤⊗           | 9:00 - 17:00 (8h 0m) = 0                    | *                                          | 32h<br>684,00 S                    |
| s à l'école<br>haud 🔔 |                                                    | 1                                   |          | Cette note sera seulement affichée aux gest<br>administrateurs | ionnaires, superviseurs et |                  | Fri, Restaurant 5                           |                                            | 0h (40h)                           |
|                       |                                                    | 9:00 - 17:00 (8<br>H1, Restaurant   | 153      | Primes de quart                                                | ~                          | 1 0m) = 0        | 9:00 - 17:00 (8h 0m) #@<br>H1, Restaurant 3 |                                            | 0,00 5                             |
| <b>A</b>              | 1:30 - 21:15 (19h 45m) ©<br>C1, Ri<br>Absent       | ,                                   | 121      | Soir 🕲 🛞                                                       |                            | th 0m)©          | 2:00 - 8:00 (6h 0m) ©<br>H1, R2             | 2:00 - 7:00 (5h 0m) Φ<br>H1, Restaurant 3  | 67.25h<br>1 699,26 \$              |
|                       |                                                    |                                     |          | Fuseau horaire<br>(UTC-05:00) Toronto                          | *                          | <b>th</b> 30m) © |                                             |                                            |                                    |
|                       |                                                    |                                     | Ō        | Temps de préparation payé<br>Om                                |                            | 0m) ©            | 1:00 - 6:45 (5h 45m)⊕<br>C1, R2 - Salle 1   |                                            | 11.75h<br>262,38 \$                |
| chaud 🗼<br>ps plein   |                                                    |                                     | ☆        | Score requis pour le quart<br>O                                |                            | łh 0m) Φ         |                                             |                                            | 22h<br>0,00 \$                     |
| ifiées                | 19.8h (63.8h)                                      | Oh (52h)                            |          |                                                                |                            | -                | 19.8h (54.8h)                               | 5h (22h)                                   | 133h (433h)                        |
| emps sup.             | Oh (Oh)                                            | 0h (0h)                             | Voir le  | s budgets                                                      | Brouillon ⑦ Publier (2)    |                  | 6h (6h)                                     | 5h (5h)                                    | 27.3h                              |
| e total               | 441 \$ (441 \$)                                    | 0 \$ (0 S)                          |          | 171 \$ (171 \$) 171                                            | 5 (1/1.5)                  | 10)              | 477 \$ (477 \$)                             | 148 \$ (148 \$)                            | 2 646 \$ (2 646 \$)                |

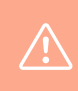

Il existe une autre façon de procéder pour la création d'un quart ouvert. Voir les étapes ci-bas:

## Appuyez sur l'icône à droite de l'horaire

| < 10 Juil. 202    | 12 - 16 Juil. 2022 >                               |                                                    | Vue calendrier                                     | Vue par employés                                   |                                              | Semaine 🗸                                                                    | Aucun groupement 🗸 📝                       | Auto-assignation                   |
|-------------------|----------------------------------------------------|----------------------------------------------------|----------------------------------------------------|----------------------------------------------------|----------------------------------------------|------------------------------------------------------------------------------|--------------------------------------------|------------------------------------|
|                   |                                                    |                                                    |                                                    |                                                    | Cette période contient o                     | les brouillons Publier Q                                                     |                                            | 2 1 8 1                            |
| Trié par Prénom 🗸 | JUILLET<br>DIM. 10                                 | LUN. 11                                            | MAR. 12                                            | MER. 13                                            | JEU. 14                                      | VEN. 15                                                                      | SAM. 16                                    | TOTAL<br>Heures planifiées<br>Coût |
|                   | <b>•••</b>                                         | <b>6</b>                                           |                                                    |                                                    |                                              |                                                                              |                                            |                                    |
| (35)              | 5:00 - 14:00 (9h 0m)<br>\$1, Restaurant 3          | 5:00 - 14:00 (9h 0m)<br>S1, Restaurant 3           | 5:00 - 14:00 (9h 0m)<br>51, Restaurant 3           | 5:00 - 14:00 (9h 0m)<br>51, Restaurant 3           | 0:15 - 7:00 (6h 45m)<br>C1, RI               | 15 - 7:00 (6h 45m) ◎<br>1, RI 0/2 5:00 - 14:00 (9h 0m) ◎<br>51, Restaurant 3 |                                            | 6.75h (266.75h)<br>0,00 \$         |
|                   | 9:00 - 12:00 (3h 0m) @<br>Coordonateur Logistique, | 9:00 - 12:00 (3h 0m)<br>Coordonateur Logistique,   | 9:00 - 16:00 (7h 0m)<br>Coordonateur Logistique,   | 9:00 - 16:00 (7h 0m) ⊗<br>Coordonateur Logistique, | 10:00 - 18:00 (8h 0m)<br>Sp1, Restaurant 3   | 10:00 - 18:00 (8h 0m)<br>Sp1, Restaurant 3                                   | 10:00 - 18:00 (8h 0m)<br>Sp1, Restaurant 3 |                                    |
|                   | 9:00 - 16:00 (7h 0m)<br>Infirmière, Restaurant 3   | 9:00 - 16:00 (7h 0m)<br>Infirmière, Restaurant 3   | 9:00 - 16:00 (7h 0m) ⊕<br>Infirmière, Restaurant 3 | 9:00 - 16:00 (7h 0m) ©<br>Infirmière, Restaurant 3 | 12:00 - 22:00 (10h 0m)<br>S1, Restaurant 3   | 12:00 - 22:00 (10h 0m)<br>S1, Restaurant 3                                   |                                            |                                    |
|                   | 9:00 - 16:00 (7h 0m) ©<br>Infirmière, Restaurant 3 | 9:00 - 16:00 (7h 0m) ©<br>Infirmière, Restaurant 3 | 9:00 - 16:00 (7h 0m)<br>Infirmière, Restaurant 3   | 9:00 - 16:00 (7h 0m) ©<br>Infirmière, Restaurant 3 |                                              |                                                                              |                                            |                                    |
|                   | 10:00 - 18:00 (8h 0m)<br>Sp1, Restaurant 3         | 10:00 - 18:00 (8h 0m)<br>Sp1, Restaurant 3         | 10:00 - 18:00 (8h 0m)<br>Sp1, Restaurant 3         | 9:00 - 16:00 (7h 0m) ©<br>Infirmière, Restaurant 3 |                                              |                                                                              |                                            |                                    |
|                   | 12:00 - 22:00 (10h 0m)<br>\$1, Restaurant 3        | 12:00 - 22:00 (10h 0m)<br>\$1, Restaurant 3        | 10:00 - 18:00 (8h 0m)<br>Sp1, Restaurant 3         | 9:00 - 16:00 (7h 0m) ©<br>Infirmière, Restaurant 3 |                                              |                                                                              |                                            |                                    |
|                   |                                                    |                                                    | 12:00 - 22:00 (10h 0m)<br>\$1, Restaurant 3        | 12:00 - 22:00 (10h 0m)<br>\$1, Restaurant 3        |                                              |                                                                              |                                            |                                    |
| lein<br>l'école   | *                                                  |                                                    | 9:00 - 17:00 (8h 0m) □ 0<br>H1, Restaurant 3       | 9:00 - 17:00 (8h 0m) © ©<br>H1, Restaurant 3       | 9:00 - 17:00 (8h 0m) ⊂ ©<br>H1, Restaurant 3 | 9:00 - 17:00 (8h 0m) □ Φ<br>H1, Restaurant 3                                 | •                                          | 32h<br>684,00 \$                   |
| eud 🔺             |                                                    | 9:00 - 17:00 (8h 0m) ≓<br>H1, Restaurant 3         | 9:00 - 17:00 (8h 0m) = 0<br>H1, Restaurant 3       | 9:00 - 17:00 (8h 0m) ≓<br>H1, Restaurant 3         | 9:00 - 17:00 (8h 0m) ⊏ ©<br>H1, Restaurant 3 | 9:00 - 17:00 (8h 0m) = 0<br>H1, Restaurant 3                                 |                                            | 0h (40h)<br>0,00 \$                |
|                   | 1:30 - 21:15 (19h 45m) ©<br>C1. RI<br>Absent       |                                                    |                                                    |                                                    | 1:00 - 23:00 (22h 0m)<br>H1, R2 - Salle 1    | 2:00 - 8:00 (6h 0m) ®<br>H1, R2                                              | 2:00 - 7:00 (5h 0m)<br>H1, Restaurant 3    | 67.25h<br>1 699,26 \$              |
|                   |                                                    |                                                    |                                                    |                                                    | 1:45 - 16:15 (14h 30m)<br>C1, R2 - Salle 1   |                                                                              |                                            |                                    |
|                   |                                                    |                                                    |                                                    |                                                    | 1:00 - 7:00 (6h 0m)<br>H1, RI                | 1:00 - 6:45 (5h 45m)<br>C1, R2 - Salle 1                                     |                                            | 11.75h<br>262,38 \$                |
| aud 🔺             |                                                    |                                                    |                                                    |                                                    | 1:00 - 23:00 (22h 0m)<br>H1, R2 - Salle 1    |                                                                              |                                            | 22h<br>0,00 \$                     |
| ées               | 19.8h (63.8h)                                      | 0h (52h)                                           | 8h (72h)                                           | 8h (70h)                                           | 79.3h (105.3h)                               | 19.8h (54.8h)                                                                | 5h (22h)                                   | 139.8h (439.8h)                    |
| nps sup.          | 0h (0h)                                            | Oh (Oh)                                            | 0h (0h)                                            | 0h (0h)                                            | 16.3h (16.3h)                                | 6h (6h)                                                                      | 5h (5h)                                    | 27.3h                              |
| lotal             | 441 \$ (441 \$)                                    | 0\$(0\$)                                           | 171 \$ (171 \$)                                    | 171 \$ (171 \$)                                    | 1 238 \$ (1 238 \$)                          | 477 \$ (477 \$)                                                              | 148 \$ (148 \$)                            | 2 646 \$ (2 646 \$                 |

## 23 Cliquez sur Quart ouvert

| Aujourd'hui < 10 Juil. 202                                                              | 2 - 16 Juil. 2022 >                                |                                     | Vue estendrier Vue est employée                                                            | Semaine 🗸                                    | Aucun groupement ~                         |
|-----------------------------------------------------------------------------------------|----------------------------------------------------|-------------------------------------|--------------------------------------------------------------------------------------------|----------------------------------------------|--------------------------------------------|
|                                                                                         |                                                    |                                     | Nouveau quart ×                                                                            | nt des brouillons Publier Q                  | 0800200                                    |
| Triế par Prénom 🛩                                                                       | JUILLET<br>DIM. 10                                 | LUN.                                | Quart avec assignation Quart overt                                                         | VEN. 15                                      | SAM. 16                                    |
| congés                                                                                  | 0                                                  | 0                                   | dimanche 10 juillet 2022                                                                   |                                              |                                            |
| Quarts ouverts (35)                                                                     | 5:00 - 14:00 (9h 0m) @<br>S1, Restaurant 3         | 5:00 - 14:00 (9<br>S1, Restaurant   | O         Heure de fin         1:00         (1h 0m)         45m) ©         45m) ©          | 5:00 - 14:00 (9h 0m)®<br>\$1, Restaurant 3   | 5:00 - 14:00 (9h 0m)<br>\$1, Restaurant 3  |
|                                                                                         | 9:00 - 12:00 (3h 0m)<br>Coordonateur Logistique,   | 9:00 - 12:00 (3<br>Coordonateur L   | h 0m)⊕<br>Sénéter 3                                                                        | 10:00 - 18:00 (8h 0m) @<br>Sp1, Restaurant 3 | 10:00 - 18:00 (8h 0m)<br>Sp1, Restaurant 3 |
|                                                                                         | 9:00 - 16:00 (7h 0m) ©<br>Infirmière, Restaurant 3 | 9:00 - 16:00 (7<br>Infirmière, Rest | Une seule fois                                                                             | 12:00 - 22:00 (10h 0m)<br>\$1, Restaurant 3  |                                            |
|                                                                                         | 9:00 - 16:00 (7h 0m) ©<br>Infirmière, Restaurant 3 | 9:00 - 16:00 (7<br>Infirmière, Rest | Équipe<br>Cuisine                                                                          |                                              |                                            |
|                                                                                         | 10:00 - 18:00 (8h 0m) @<br>Sp1, Restaurant 3       | 10:00 - 18:00 (<br>Sp1, Restauran   | Position                                                                                   |                                              |                                            |
|                                                                                         | 12:00 - 22:00 (10h 0m) @<br>\$1, Restaurant 3      | 12:00 - 22:00 (<br>S1, Restaurant   | Cuisinier 1                                                                                |                                              |                                            |
|                                                                                         |                                                    |                                     | ♥ Lieu<br>Restaurant 1 ♥                                                                   |                                              |                                            |
| Anne Bonesso<br>Gestionnaire<br>ID: 2205 - Temps plein<br>206 - 306 - Je vais à l'école |                                                    | (1111111)                           | 10m) ==                                                                                    | 9:00 - 17:00 (8h 0m) = 0<br>H1, Restaurant 3 | •                                          |
| Anthony Michaud 🛦<br>Temps plein<br>ND- 37h                                             |                                                    | 9:00 - 17:00 (8<br>H1, Restaurant   | Employés assignés III (IIII) = 0                                                           | 9:00 - 17:00 (8h 0m) #@<br>H1, Restaurant 3  |                                            |
| Bruno Aldik<br>Temps plein<br>10h - 37.5h                                               | 1:30 - 21:15 (19h 45m) ©<br>01, Ri<br>Absent       |                                     | É th 0m)⊙                                                                                  | 2:00 - 8:00 (6h 0m) ⊙<br>H1, R2              | 2:00 - 7:00 (5h 0m) @<br>H1, Restaurant 3  |
|                                                                                         |                                                    |                                     | Employés recommandés (disponibles) Voir les critères                                       |                                              |                                            |
| Bruno Aldik<br>Administrateur<br>Temps plein<br>10h - 37.5h                             |                                                    |                                     | Eruno Alli 11.75h<br>Administrativa<br>Administrativa<br>106.72.75h                        | 1:00 - 6:45 (5h 45m) @<br>C1, R2 - Salle 1   |                                            |
| Christian Michaud<br>Administrateur<br>10: 10905 - Temps plein                          |                                                    |                                     | Autres employés suggérés (disponibles) Voir les critères<br>Christian Michaud - 1096 🔬 22h |                                              |                                            |
| des heures planifiées                                                                   | 19.8h (63.8h)                                      | 0h (52h)                            | Com Administrateur                                                                         | 19.8h (54.8h)                                | 5h (22h)                                   |
| l des heures en temps sup.                                                              | Oh (0h)                                            | 0h (0h)                             | Voir les budgets    Brouillon ⑦ Publier                                                    | 6h (6h)                                      | 5h (5h)                                    |
| t de main d'oeuvre total                                                                | 441 \$ (441 S)                                     | 0\$(0\$)                            | 1/15(1/15) 1/15(1/15) 1/28851 28851                                                        | 477 \$ (477 \$)                              | 148 \$ (148 \$)                            |

## Procédez ensuite aux étapes 5 à 21 ci-haut

| Aujourd'hui < 10 Juil. 29                                                               | 022 - 16 Juil. 2022 >                              |                                     |             | Vue calendrier                   | Vue par employés     |                    |               |         |                           | Semaine 🗸                |   | Aucun groupement 🤟                           | 🥢 Auto-ast                        |
|-----------------------------------------------------------------------------------------|----------------------------------------------------|-------------------------------------|-------------|----------------------------------|----------------------|--------------------|---------------|---------|---------------------------|--------------------------|---|----------------------------------------------|-----------------------------------|
|                                                                                         |                                                    |                                     | Nouv        | an anat                          |                      |                    | ériode cont   | ient de | s brouillons              | Publier                  | ۹ |                                              |                                   |
| Trié par Prénom 🗸                                                                       | JULLET<br>DIM. 10                                  | LUN                                 | NOUV        | Quart avec sectoration Quart out | rart                 | ~                  | 14            |         |                           | VEN. 15                  |   | SAM. 16                                      | TOTAL<br>Heures<br>Coût<br>Congés |
| Dongés                                                                                  | 6                                                  | •                                   |             | quart avec assignation quart out |                      |                    |               |         |                           |                          |   |                                              |                                   |
| Quarts ouverts (35)                                                                     | 5:00 - 14:00 (9h 0m)<br>\$1, Restaurant 3          | 5:00 - 14:00 (9<br>S1, Restaurant   | <b>.</b>    | Date<br>dimanche 10 juillet 2022 |                      |                    | 45m) Ф        | 0/2     | 5:00 - 14:<br>S1, Restau  | 00 (9h 0m)<br>(rant 3    |   | 5:00 - 14:00 (9h 0m) ©<br>S1, Restaurant 3   | 6.75h<br>0,00 \$                  |
|                                                                                         | 9:00 - 12:00 (3h 0m) @<br>Coordonateur Logistique, | 9:00 - 12:00 (3<br>Coordonateur L   | Ō           | Heure de début<br>0:00           | Heure de fin<br>1:00 | (1h 0m)            | 3h 0m) ©<br>3 |         | 10:00 - 18<br>Sp1, Resta  | 8:00 (8h 0m)<br>aurant 3 |   | 10:00 - 18:00 (8h 0m) @<br>Sp1, Restaurant 3 |                                   |
|                                                                                         | 9:00 - 16:00 (7h 0m) @<br>Infirmière, Restaurant 3 | 9:00 - 16:00 (7<br>Infirmière, Rest |             | Diality.                         |                      |                    | 10h 0m) ©     |         | 12:00 - 2:<br>S1, Restau  | 2:00 (10h 0m<br>urant 3  |   |                                              |                                   |
|                                                                                         | 9:00 - 16:00 (7h 0m) ©<br>Infirmière, Restaurant 3 | 9:00 - 16:00 (7<br>Infirmière, Rest |             | Une seule fois                   |                      | ~                  |               |         | -                         |                          |   |                                              |                                   |
|                                                                                         | 10:00 - 18:00 (8h 0m)<br>Sp1, Restaurant 3         | 10:00 - 18:00 (<br>Sp1, Restauran   | 2           | Équipe<br>Cuisine                |                      | ~                  |               |         |                           |                          |   |                                              |                                   |
|                                                                                         | 12:00 - 22:00 (10h 0m)<br>\$1, Restaurant 3        | 12:00 - 22:00 (<br>S1, Restaurant   | -0          | Position                         | Quantité             |                    |               |         |                           |                          |   |                                              |                                   |
|                                                                                         |                                                    |                                     |             | Cuisinier 1                      | × 1                  |                    |               |         |                           |                          |   |                                              |                                   |
| Anne Bonesso<br>Gestionnaire<br>ID: 2205 - Temps plein<br>20h - 30h - Je vars à l'école | •                                                  |                                     | 0           | Lieu<br>Restaurant 1             |                      | ~                  | 0m)¤©         |         | 9:00 - 17:<br>H1, Resta   | 00 (8h 0m) =<br>urant 3  |   | a •                                          | 32h<br>684,0                      |
| Anthony Michaud<br>Temps plein<br>ND - 37h                                              |                                                    | 9:00 - 17:00 (8<br>H1, Restaurant   | <b>v</b> 1e | employé sera invité              |                      |                    | 1 0m) ≓©      |         | 9:00 - 17:<br>H1, Resta   | 00 (8h 0m) =<br>urant 3  |   |                                              | 0h (40<br>0,00 §                  |
| Bruno Aldik                                                                             | 1:30 - 21:15 (19h 45m) @                           |                                     |             | -                                |                      |                    | 2h 0m)⊚       |         | 2:00 - 8:0                | 0 (6h 0m) ©              |   | 2:00 - 7:00 (5h 0m) ©                        | 67.25<br>1 699                    |
| 10h-37.50                                                                               | Absent                                             |                                     | 말           | Pauses payées ③                  |                      | + Ajouter          | 1h 30m) @     |         | H1, R2                    |                          |   | H1, Restaurant 3                             |                                   |
| <ul> <li>Bruno Aldik</li> </ul>                                                         |                                                    |                                     | Ψſ          | Pause non payée ⑦                |                      | + Ajouter          |               |         |                           |                          |   |                                              | 11.76                             |
| Administrateur<br>Temps plein<br>10h-37.5h                                              |                                                    |                                     |             |                                  |                      |                    | 0m) ©         |         | 1:00 - 6:4<br>C1, R2 - Si | 5 (5h 45m)@<br>alle 1    |   |                                              | 262,3                             |
| Christian Michaud<br>Administrateur<br>10: 10905 - Temps plein<br>10h - 40h             |                                                    |                                     | Ƴ Pa        | ramètres avancés 🝈 🕼             |                      |                    | 2h 0m)©       |         |                           |                          |   |                                              | 22h<br>0,00 \$                    |
| tal des heures planifiées                                                               | 19.8h (63.8h)                                      | 0h (52h)                            | Voir le     | s budgets                        | Brouillon (?)        | Publier 🗸          |               |         | 19.8h (54.8)              |                          |   | 5h (22h)                                     | 139.8                             |
| tal des heures en temps sup.                                                            | 0h (0h)                                            | Oh (0h)                             |             | 0h (0h)                          | Oh (Oh)              | 16.3h (16.3h)      |               |         | 6h (6h)                   |                          |   | 5h (5h)                                      | 27.3                              |
| ût de main d'oeuvre total                                                               | 441 \$ (441 \$)                                    | 0 \$ (0 S)                          |             | 171 \$ (171 \$)                  | 171 \$ (171 \$)      | 1 238 \$ (1 238 \$ |               |         | 477 \$ (477 \$            |                          |   | 148 \$ (148 \$)                              | 2 646                             |